Dell™ Photo All-In-One Printer 924

# Uživatelský návod

## Uvnitř najdete:

- Objednání příslušenství
- Začínáme
- Použití tiskárny
- Popis softwaru tiskárny
- Údržba a řešení problémů

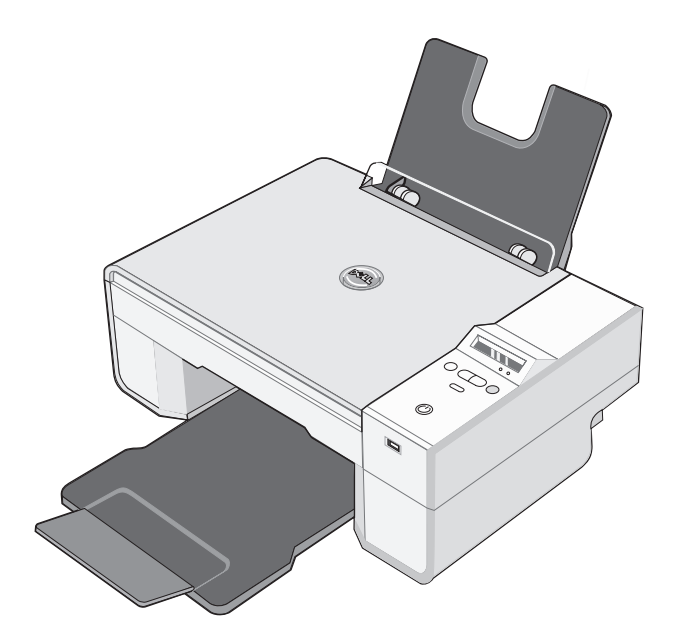

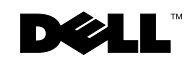

# Objednání příslušenství

V zařízení Dell Photo AIO Printer 924 je nainstalován software, který detekuje množství inkoustu v tiskárně. Během tisku se na obrazovce počítače zobrazí varování o docházejícím inkoustu. Inkoust si můžete objednat přes internet na adrese www.dell.com/supplies nebo telefonicky.

| US              | 877-INK-2-YOU       | Lucembursko           | 02.713 1590      |
|-----------------|---------------------|-----------------------|------------------|
| Austrálie       | 1300 303 290        | Malajsie              | 1800 88 0301     |
| Rakousko        | 08 20 - 24 05 30 35 | Mexiko                | 001 866 851 1754 |
| Belgie          | 02.713 1590         | Nizozemsko            | 020 - 674 4881   |
| Kanada          | 877-501-4803        | Norsko                | 231622 64        |
| Čile            | 1230-020-3947       | Portugalsko           | 21 4220710       |
|                 | 800-202874          | PRC                   | 800-858-0888     |
| Kolumbie        | 01800-9-155676      | Polsko                | 022 579 59 65    |
| Česká republika | +420 225 372 711    | Portoriko             | 866-851-1760     |
| Dánsko          | 3287 5215           | Singapur              | 1800 394 7486    |
| Finsko          | 09 2533 1411        | Jihoafrická republika | 0860 102 591     |
| Francie         | 825387247           | Španělsko             | 902120385        |
| Německo         | 0800 2873355        | Švédsko               | 08 587 705 81    |
| Irsko           | 1850 707 407        | Švýcarsko             | 0848 335 599     |
| Itálie          | 800602705           | Velká Británie        | 0870 907 4574    |
| Japonsko        | 044-556-3551        |                       |                  |

**POZNÁMKA:** Pokud požadovaná země není na seznamu uvedena, objednejte si příslušenství u distributora společnosti Dell.

Tiskárna používá následující inkoustové kazety.

| Příslušenství                             | Výrobní číslo |
|-------------------------------------------|---------------|
| Standardní černá inkoustová kazeta        | J5566         |
| Standardní barevná inkoustová kazeta      | J5567         |
| Vysokokapacitní černá inkoustová kazeta   | M4640         |
| Vysokokapacitní barevná inkoustová kazeta | M4646         |
| Fotografická inkoustová kazeta            | J4844         |

## Poznámky, upozornění a výstrahy

POZNÁMKA: POZNÁMKA označuje důležité informace pro lepší práci s tiskárnou.

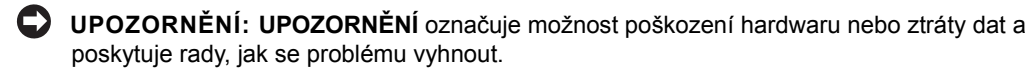

VAROVÁNÍ: VÝSTRAHA označuje možné riziko poškození majetku, poranění, nebo smrti.

Informace v tomto dokumentu se mohou změnit bez předchozího upozornění. © 2005 Dell Inc. Všechna práva vyhrazena.

Jakákoli reprodukce bez předchozího písemného povolení společnosti Dell Inc. je přísně zakázána.

Ochranné známky použité v tomto textu: Dell a logo DELL, Dell Picture Studio a Dell Ink Management System jsou ochranné známky společnosti Dell Inc.; Microsoft a Windows jsou registrované ochranné známky společnosti Microsoft Corporation.

V této dokumentaci se mohou vyskytovat další ochranné známky a obchodní názvy, které odkazují na subjekty vlastnící známky a názvy příslušných produktů. Společnost Dell Inc. odmítá jakékoli vlastnické zájmy týkající se jiných než vlastních ochranných známek a obchodních názvů.

#### UNITED STATES GOVERNMENT RESTRICTED RIGHTS

This software and documentation are provided with RESTRICTED RIGHTS. Use, duplication or disclosure by the Government is subject to restrictions as set forth in subparagraph (c)(1)(ii) of the Rights in Technical Data and Computer Software clause at DFARS 252.227-7013 and in applicable FAR provisions: Dell Inc., One Dell Way, Round Rock, Texas, 78682, USA.

www.dell.com | support.dell.com

## Obsah

## 1 Informace o tiskárně

| Popis částí tiskárny 12                        | 2 |
|------------------------------------------------|---|
| Instalace tiskárny                             | 4 |
| Nastavení jazyka tiskárny                      | 4 |
| Změna nastavení jazyka tiskárny                | 4 |
| Použití Ovládacího panelu                      | 5 |
| Nabídky ovládacího panelu                      | 6 |
| Popis automatického senzoru typu papíru        | 8 |
| Založení papíru 20                             | 0 |
| Pokyny pro tisková média 2                     | 1 |
| Umístění dokumentu na skleněnou plochu skeneru | 2 |

## 2 Použití tiskárny

| Tisk                                                            | 25 |
|-----------------------------------------------------------------|----|
| Tisk dokumentu                                                  | 25 |
| Tisk fotografií                                                 | 26 |
| Tisk fotografií bez okrajů                                      | 27 |
| Tisk fotografií z fotoaparátu podporujícího standard PictBridge | 28 |
| Kopírování                                                      | 28 |
| Kopírování dokumentů pomocí ovládacího panelu                   | 28 |
| Kopírování dokumentů pomocí počítače                            | 29 |
| Kopírování fotografií pomocí počítače                           | 30 |
| Kopírování fotografií bez použití počítače                      | 30 |
| Změna nastavení kopírování                                      | 31 |

| Skenování                                                                                   | 32 |
|---------------------------------------------------------------------------------------------|----|
| Skenování fotografií                                                                        | 32 |
| Skenování více stránek nebo obrázků                                                         | 33 |
| Skenování fotografie nebo dokumentu po síti                                                 | 34 |
| Úprava naskenovaného textu pomocí funkce rozpoznávání písma (OCR)                           | 35 |
| Uložení obrázku na počítači                                                                 | 36 |
| Odeslání naskenovaného obrázku nebo dokumentu elektronickou poštou                          | 36 |
| Zvětšení nebo zmenšení obrázků a dokumentů                                                  | 37 |
| Faxování                                                                                    | 38 |
| Instalace Konzole služby fax v systému Windows XP                                           | 38 |
| Konfigurace Konzole služby fax (Windows XP) nebo<br>Správy služby fax (Windows 2000)        | 38 |
| Faxování papírového dokumentu                                                               | 40 |
| Faxování elektronických dokumentů                                                           | 40 |
| Přijímání faxu pomocí Konzole služby fax nebo<br>Správy služby fax                          | 41 |
| Prohlížení odeslaných a příchozích faxů pomocí<br>Konzole služby fax nebo Správy služby fax | 41 |
| Zobrazení stavu faxu pomocí Konzole služby fax nebo<br>Správy služby fax                    | 41 |
| Změna konfigurace služby fax                                                                | 42 |
|                                                                                             |    |

## 3 Popis softwaru

| Použití aplikace Dell All-In-One Center  | 43 |
|------------------------------------------|----|
| Použití Předvoleb tisku                  | 45 |
| Použití aplikace Dell Picture Studio     | 47 |
| Dell Ink Management System               | 48 |
| Odebrání a opětovné instalování softwaru | 49 |

## 4 Údržba inkoustových kazet

| Výměna inkoustových kazet        | 51 |
|----------------------------------|----|
| Vyrovnání inkoustových kazet     | 55 |
| Čištění trysek inkoustové kazety | 56 |

## 5 Řešení problémů

| Problémy s instalací       |  |   |   |   |  |  |   |  |   | • | 57 |
|----------------------------|--|---|---|---|--|--|---|--|---|---|----|
| Problémy s počítačem       |  |   |   |   |  |  |   |  |   |   | 57 |
| Problémy s tiskárnou       |  | • | • | • |  |  | • |  | • | • | 58 |
| Obecné problémy            |  |   |   |   |  |  |   |  |   |   | 59 |
| Problémy s faxováním       |  |   |   |   |  |  |   |  |   |   | 59 |
| Problémy s papírem         |  | • | • | • |  |  | • |  | • |   | 59 |
| Chybové zprávy a kontrolky |  | • |   |   |  |  |   |  |   |   | 61 |
| Zlepšení kvality tisku     |  | • |   |   |  |  |   |  |   |   | 63 |

## 6 spojení se společností Dell

| Technická podpora                  | 65 |
|------------------------------------|----|
| Automatická služba Stav objednávky | 65 |
| Spojení se společností Dell        | 66 |

## 7 Dodatek

| Omezení vývozu                     | 85 |
|------------------------------------|----|
| Licenční smlouva společnosti Dell™ | 85 |
|                                    |    |

| Rejstřík |  | 87 |
|----------|--|----|
|----------|--|----|

## 

V zájmu vlastní bezpečnosti a zabránění poškození vašeho výrobku a pracovního prostředí dodržujte následující pokyny pro bezpečné používání.

- Pokud je součástí vašeho výrobku modem, kabel použitý s modemem by měl být vyroben s vodičem minimálního rozměru 26 AWG (American Wire Gauge [americká stupnice vodičů]) a modulární zástrčkou RJ-11 vyhovující normám FCC.
- Pro ochranu vašeho výrobku před náhlými přechodnými výkyvy elektrické energie používejte ochranu proti přepětí, stabilizátor napájení nebo záložní zdroje UPS.
- Nepoužívejte tiskárnu ve vlhkém prostředí, jako například v blízkosti vany, umyvadla nebo bazénu nebo ve vlhkém sklepě.
- Ujistěte se, že na kabelech vašeho výrobku nic neleží a že nejsou v místech, kde by bylo možné na ně stoupnout nebo o ně zakopnout.
- Používejte pouze napájecí kabel dodávaný s tímto výrobkem nebo náhradní napájecí kabel schválený výrobcem.

## ✓ VAROVÁNÍ: Není-li váš výrobek označen symbolem □, musí být připojen pouze do řádně uzemněné zásuvky.

- Připojte napájecí kabel do elektrické zásuvky, která se nachází v blízkosti výrobku a je snadno přístupná.
- Pro úplné vypnutí výrobku musí být napájecí kabel odpojen od zdroje napájení.
- Servis a opravy, které nejsou popsány v provozních pokynech, svěřte profesionálním servisním pracovníkům.
- Nepoužívejte funkci faxu za bouřky. Neinstalujte tento výrobek, ani neprovádějte žádná zapojení kabelů (napájení, telefon, atd.) za bouřky.
- Tento produkt byl navržen tak, aby při použití originálních součástí Dell vyhovoval bezpečnostním normám. Bezpečnostní funkce některých částí nemusí být vždy zjevné. Společnost Dell neodpovídá za škody vzniklé použitím neautorizovaných součástí.
- Při odstraňování zablokování papíru postupujte podle instrukcí v Uživatelském návodu

# Informace o tiskárně

Zařízení Dell Photo All-In-One Printer 924 můžete použít k různým činnostem. Důležité je vzít v úvahu následující skutečnosti:

- Pokud je tiskárna připojená k počítači, lze projekty vytvořit pomocí ovládacího panelu tiskárny nebo softwaru tiskárny.
- Chcete-li skenovat, tisknout a faxovat, tiskárna musí být připojena k počítači.
- Chcete-li kopírovat, tiskárna nemusí být připojena k počítači.

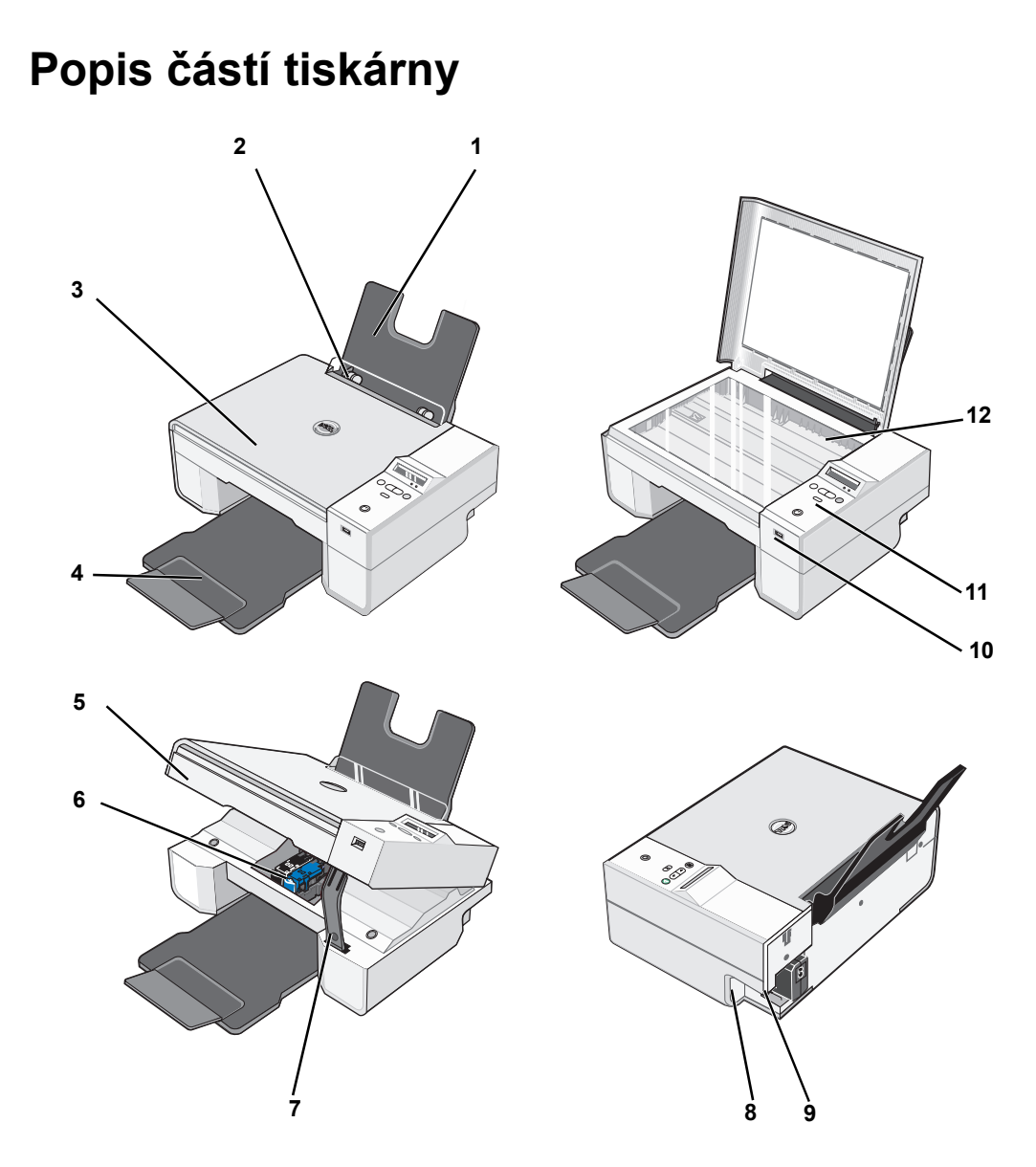

|   | Část:          | Popis:                                                                   |
|---|----------------|--------------------------------------------------------------------------|
| 1 | Podpěra papíru | Část, kam se zakládá papír.                                              |
| 2 | Vodicí lišta   | Zajišťuje správné založení papíru do tiskárny.                           |
| 3 | Horní kryt     | Horní část tiskárny, která přitiskne skenovaný dokument nebo fotografii. |

|    | Část:                                               | Popis:                                                                                                    |
|----|-----------------------------------------------------|----------------------------------------------------------------------------------------------------|
| 4  | Výstupní podavač                                    | Zásobník, ve kterém se ukládá papír po vytištění.<br><b>POZNÁMKA:</b> Chcete-li vysunout výstupní zásobník papíru,<br>vytáhněte zásobník k sobě a vyklopte prodloužení.                                                                                                  |
| 5  | Jednotka tiskárny                                   | Zvednutím jednotky je umožněn přístup k inkoustovým kazetám.                                                                                                    |
| 6  | Nosič inkoustových kazet                            | Nosič, který obsahuje dvě inkoustové kazety, jednu barevnou<br>a druhou černou nebo fotografickou. Podrobnější informace<br>o kazetách jsou uvedeny v části "Výměna inkoustových kazet" na<br>str. 51.                                                                   |
| 7  | Podpěra skeneru                                     | Část pod jednotkou tiskárny, která při výměně kazet udržuje tiskárnu otevřenou.<br><b>POZNÁMKA:</b> Pro běžné používání je třeba tiskárnu zavřít – zvedněte jednotku tiskárny zatlačte na podpěru skeneru                                                                |
|    |                                                     | směrem doprava a sklopte jednotku tiskárny tak, aby úplně<br>dosedla na hlavní část zařízení.                                                                                                    |
| 8  | Konektor USB                                        | Slot, do kterého se zapojuje kabel USB (prodává se samostatně).<br>Druhý konec kabelu USB se zapojuje do počítače.                                                                                                    |
| 9  | Konektor napájení                                   | Slot, do kterého se zapojuje napájecí kabel.<br>POZNÁMKA: Napájecí kabel připojte nejprve k tiskárně,<br>až poté jej zapojte do zásuvky.                                                                                                    |
| 10 | Konektor USB pro spojení<br>s rozhraním PictBridge. | Slot, do kterého se zapojuje kabel USB (prodává se samostatně) pro<br>připojení tiskárny k fotoaparátu podporujícímu standard PictBridge.<br>Podrobnější informace jsou uvedeny v části "Tisk fotografií z<br>fotoaparátu podporujícího standard PictBridge" na str. 28. |
| 11 | Ovládací panel                                      | Panel na tiskárně, s jehož pomocí lze ovládat možnosti kopírování,<br>faxování i tisku. Podrobnější informace jsou uvedeny v části "Použití<br>Ovládacího panelu" na str. 15.                                                                                            |
| 12 | Skleněná plocha skeneru                             | Plocha, na kterou se lícem dolů pokládají dokumenty a fotografie,<br>které chcete kopírovat, faxovat nebo skenovat.                                                                                                    |

## Instalace tiskárny

**POZNÁMKA:** Tiskárna Dell AIO Printer 924 podporuje operační systémy Microsoft® Windows® 2000, Windows XP a Windows XP Professional x64 Edition.

Hardware a software tiskárny nainstalujte podle pokynů v listu *Instalace tiskárny*. Pokud se během instalace vyskytnou nějaké problémy, postupujte podle části "Problémy s instalací" na str. 57.

## Nastavení jazyka tiskárny

Počáteční nastavení jazyka:

- Při prvním zapnutí tiskárny použijte tlačítka se šipkou k vyhledání požadovaného jazyka.
- 2 Jazyk vyberte stisknutím tlačítka 🖲 Menu.

## Změna nastavení jazyka tiskárny

Při změně výchozího jazyka na ovládacím panelu postupujte následovně:

- 1 Stisknutím tlačítka Napájení 🕲 tiskárnu vypněte.
- 2 Stiskněte současně tlačítko Napájení 🕲 a tlačítko se šipkou nahoru 💽.
- Jakmile se objeví nastavení jazyka, pomocí tlačítek se šipkou vyberte požadovaný jazyk.
- 4 Jazyk vyberte stisknutím tlačítka 🖲 Menu.

## Použití Ovládacího panelu

Pomocí tlačítek na ovládacím panelu lze skenovat, kopírovat a upravit dokumenty podle požadavků. Tiskárna je zapnutá, pokud tlačítko **Napájení** (1) svítí.

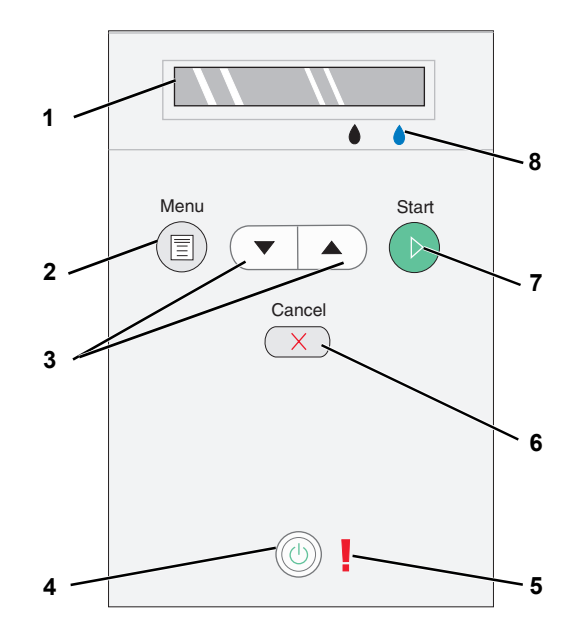

|   | Prostředek           | Požadavek                                                                                                    |
|---|----------------------|----------------------------------------------------------------------------------------------------|
| 1 | Displej              | Zobrazení počtu kopií.                                                                                                    |
|   |                      | <ul> <li>Zoorazit hastavení rezimu, kopirovani, kopir,<br/>kvality, tmavosti, velikosti, zvětšení nebo zmenšení<br/>a údržby. Podrobnější informace jsou uvedeny<br/>v části "Nabídky ovládacího panelu" na str. 16.</li> </ul> |
| 2 | tlačítko Menu        | <ul> <li>Procházet dostupnými nabídkami. Při každém<br/>stisknutí tlačítka se uloží aktuální možnost a na<br/>displeji se zobrazí další nabídka.</li> </ul>                                                                     |
|   |                      | <ul> <li>Zavést nově založený papír.</li> </ul>                                                                                                    |
| 3 | Tlačítka se          | Procházet nabídkami a položkami nabídky.                                                                                                    |
|   | šipkami nahoru       | <ul> <li>Snížit nebo zvýšit počet kopií.</li> </ul>                                                                                                    |
|   | a dolů               | <ul> <li>Změnit vybraný režim.</li> </ul>                                                                                                    |
| 4 | Tlačítko<br>napájení | Zapnout nebo vypnout tiskárnu.                                                                                                    |

|   | Prostředek           | Požadavek                                                                                                    |
|---|----------------------|----------------------------------------------------------------------------------------------------|
| 5 | Chybový<br>indikátor | Upozorňuje na problémy – například, že došel papír,<br>papír se zablokoval nebo dochází inkoust.                                                                                                    |
| 6 | Tlačítko Storno X    | <ul> <li>Zrušení zpracovávané úlohy skenování, tisku nebo<br/>kopírování.</li> <li>Zrušit kopírování (pokud se používá pouze tiskárna)<br/>a vysunout stránku</li> </ul>                                                  |
|   |                      | <ul> <li>Ukončit nabídku a vrátit se k výchozím nastavením.</li> </ul>                                                                                                    |
| 7 | Tlačítko Start       | Zahájit kopírování nebo skenování. Pokud je tiskárna<br>v režimu Skenování, spustí se po stisknutí tohoto<br>tlačítka aplikace Dell All-In-One Center (pokud je<br>tiskárna připojena k počítači).                        |
| 8 | Inkoustová<br>kapka  | <ul> <li>Zjistit zbývající množství inkoustu v kazetách.</li> <li>Nad černou kapkou se zobrazuje množství inkoustu v černé kazetě.</li> <li>Nad modrou kapkou se zobrazuje množství inkoustu v barevné kazetě.</li> </ul> |

#### Nabídky ovládacího panelu

Po stisknutí tlačítka **Menu** (1) se zobrazí následující nabídky. Pomocí **tlačítek se šipkami** (1) lze procházet položky nabídek. Jakmile se zobrazí požadované nastavení, stiskněte znovu tlačítko

Menu. Nastavení 🗊 se uloží a zobrazí se další nabídka.

#### Režim Kopírování

| Nabídka:   | Položka podnabídky:                                   | Nastavení:                    |
|------------|-------------------------------------------------------|-------------------------------|
| Kopírování | Kopírování                                            | • Barevně*                    |
|            |                                                       | • černá                       |
|            | Kopie (pomocí tlačítek se šipkami zvolte počet)       |                               |
|            | Kvalita                                               | • Koncept                     |
|            |                                                       | <ul> <li>Normální*</li> </ul> |
|            |                                                       | • Fotografie                  |
|            | Tmavost (pomocí tlačítek se šipkami nastavte tmavost) |                               |
|            | Velikost                                              | • Letter*                     |
|            |                                                       | • Legal                       |
|            |                                                       | • B5                          |
|            |                                                       | • A4                          |
|            |                                                       | • A5                          |
|            |                                                       | • 3×6                         |
|            |                                                       | • 4x6                         |
|            |                                                       | • L                           |
|            |                                                       | • 2L                          |
|            |                                                       | • 5x7                         |
|            |                                                       | • Hagaki                      |
|            |                                                       | • 10×15 cm                    |
|            |                                                       | • 13×18 cm                    |
|            | Zmenšení nebo zvětšení                                | • 25%                         |
|            |                                                       | • 50%                         |
|            |                                                       | • 75%                         |
|            |                                                       | • 100%*                       |
|            |                                                       | • 125%                        |
|            |                                                       | • 150%                        |
|            |                                                       | • 175%                        |
|            |                                                       | • 200%                        |
|            |                                                       | • 4x6                         |
|            |                                                       | • 5x7                         |
|            |                                                       | • Letter                      |
|            |                                                       | • A4                          |
|            |                                                       | • L                           |
|            |                                                       | • 2L                          |
|            |                                                       | • Hagakı                      |

\*Předvolené tovární nastavení

#### Režim Skenování

Podnabídka **Skenování** je přístupná pouze tehdy, pokud je tiskárna připojena k síťovému adaptéru. Pokud vyberete režim Skenování, budete vyzváni k výběru počítače, kam bude naskenovaný dokument uložen. V seznamu dostupných počítačů můžete vybírat prostřednictvím tlačítek se šipkami. Stisknutím tlačítka **Menu** (1) zvolíte počítač, jehož název je právě zobrazen.

**POZNÁMKA:** Je-li tiskárna připojena přímo k počítači, tato podnabídka Skenování se nezobrazí. Cílový počítač je zvolen automaticky.

#### Režim údržby

| Nabídka | Položka podnabídky          |
|---------|-----------------------------|
| Údržba  | Vyrovnání kazet             |
|         | Vyčistit kazety             |
|         | Vytisknout zkušební stránku |
|         | Zpět                        |

**POZNÁMKA:** Možnost **Zpět** umožňuje zavřít nabídku **Údržba** bez výběru jakékoli možnosti. Zvolením této možnosti se zobrazí předchozí úroveň nabídky.

## Popis automatického senzoru typu papíru

Tiskárna má automatický senzor, který rozpoznává tyto typy papíru:

- Běžný
- Průhledná fólie
- Lesklý/foto

Po založení některého z těchto papírů tiskárna typ rozpozná a automaticky přizpůsobí nastavení možnosti **Kvalita/rychlost**.

|                 | Kvalita/rychlost                           |                                                   |  |  |
|-----------------|--------------------------------------------|---------------------------------------------------|--|--|
| Typ papíru      | Je nainstalována černá a barevná<br>kazeta | Je nainstalována fotografická<br>a barevná kazeta |  |  |
| Běžný           | Normální                                   | Fotografie                                        |  |  |
| Průhledná fólie | Normální                                   | Fotografie                                        |  |  |
| Lesklý/foto     | Fotografie                                 | Fotografie                                        |  |  |

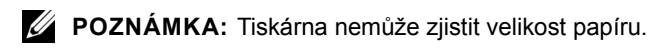

Výběr velikosti papíru:

- 1 V otevřeném dokumentu klepněte postupně na možnosti Soubor→Tisk.
- 2 V dialogovém okně **Tisk** klepněte na tlačítko**Vlastnosti** nebo **Volby** (v závislosti na používaném programu nebo operačním systému).

Otevře se dialogové okno Předvolby tisku.

- 3 Na kartě Nastavení tisku zvolte velikost papíru.
- 4 Klepněte na tlačítko **OK**.

Pokud automatický senzor typu papíru nevypnete, bude vždy aktivní. Vypnutí automatického senzoru pro určitou tiskovou úlohu:

- 1 V otevřeném dokumentu klepněte postupně na možnosti Soubor→Tisk.
- 2 V dialogovém okně **Tisk** klepněte na tlačítko**Vlastnosti** nebo **Volby** (v závislosti na používaném programu nebo operačním systému).

Otevře se dialogové okno Předvolby tisku.

- 3 Klepněte na kartu Nastavení tisku.
- 4 V rozbalovací nabídce **Typ média** zvolte typ papíru.
- **5** Klepněte na tlačítko **OK**.

Trvalé vypnutí automatického senzoru:

1 V systému *Windows XP* klepněte postupně na možnosti Start→Ovládací panely→ Tiskárny a jiný hardware→Tiskárny a faxy.

V systému Windows 2000 klepněte postupně na možnosti Start-Nastavení-Tiskárny.

- 2 Pravým tlačítkem myši klepněte na ikonu tiskárny Dell Photo AIO Printer 924.
- 3 Klepněte na možnost Předvolby tisku.
- 4 Klepněte na kartu Nastavení tisku.
- 5 V rozbalovací nabídce **Typ média** zvolte typ papíru.
- 6 Klepněte na tlačítko **OK**.

**1** Prolistujte papír.

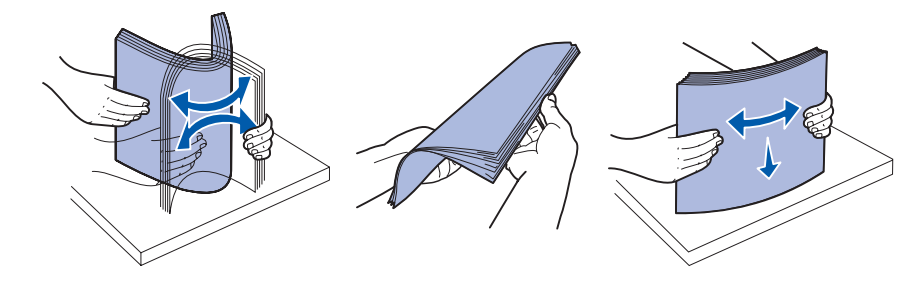

- Položte jej do středu podpěry papíru. 2
- Nastavte vodicí lišty tak, aby se dotýkaly okrajů papíru. 3

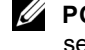

POZNÁMKA: Nenastavujte obě vodicí lišty najednou. Jakmile pohnete s jednou lištou, druhá se automaticky nastaví.

**POZNÁMKA:** Při vkládání nezatlačujte papír do tiskárny silou. Papír by měl rovně ležet na podpěře a okraje by měly být zarovnány s oběma vodicími lištami.

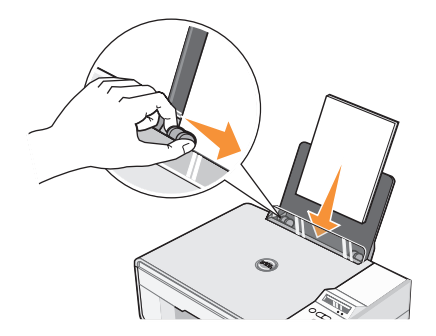

## Pokyny pro tisková média

| Založte nejvýše               | Ověřte tyto skutečnosti:                                                                                                    |
|-------------------------------|----------------------------------------------------------------------------------------------------|
| 100 listů běžného<br>papíru   | <ul> <li>Papír je umístěn ve středu mezi oběma vodicími lištami.</li> <li>POZNÁMKA: Hlavičkový papír vkládejte tak, aby hlavička vstupovala do tiskárny jako první a papír byl lícem nahoru.</li> <li>Lze zvolit kvalitu tisku Koncept, Normální nebo Foto.</li> <li>POZNÁMKA: Nevybírejte možnost Koncept, pokud je nainstalována fotografická kazeta.</li> </ul>                                                                                                    |
| 20 listů průběžného<br>papíru | <ul> <li>Před vložením nekonečného papíru vyjměte všechen papír z podpěry papíru.</li> <li>Na tiskárně nebo za ní je umístěno pouze tolik listů nekonečného papíru, kolik chcete potisknout.</li> <li>POZNÁMKA: V dialogovém okně Vlastnosti tisku musíte vybrat velikost papíru Nekonečný Letter nebo Nekonečný A4. Nedodržení těchto pokynů způsobí zablokování papíru. Viz "Problémy s papírem" na str. 59.</li> <li>Okraj první stránky nekonečného papíru je založen do tiskárny proti pravé straně podpěry papíru.</li> <li>Nekonečný papír je umístěn ve středu mezi oběma vodicími lištami.</li> </ul> |
|                               | Používáte nekonečný papír určený pro inkoustové tiskárny.                                                                                                    |
| 10 obálek                     | <ul> <li>Tisková strana obálek směřuje nahoru (líc).</li> <li>Obálky jsou umístěny ve středu podpěry papíru, mezi levou a pravou vodicí lištou.</li> <li>Místo pro známku se nachází v levém horním rohu a obálka se potiskne na šířku.</li> </ul>                                                                                                    |

**POZNÁMKA:** Pro zákazníky z Japonska: Pro zásilky v Japonsku může být obálka vytištěna na výšku, s místem pro známku v pravém dolním rohu nebo na šířku, s místem pro známku v levém dolním rohu. Pro mezinárodní zásilky tiskněte obálku na šířku, s místem pro známku v levém horním rohu.

- Vodicí lišta papíru se musí dotýkat levého okraje obálek.
- Musí být vybrána správná velikost obálek. V případě, že přesné rozměry obálky nejsou v seznamu uvedeny, vyberte největší velikost a nastavte levý a horní okraj tak, aby byl text ve správné pozici.

| Založte nejvýše      | Ověřte tyto skutečnosti:                                                                                           |
|----------------------|----------------------------------------------------------------------------------------------------|
| 25 pohlednic,        | <ul> <li>Tisková strana karet směřuje nahoru (líc).</li> </ul>                                                     |
| registračních karet, | • Karty jsou umístěny ve středu podpěry papíru, mezi levou a pravou vodicí lištou.                                 |
| dopisnic nebo        | <ul> <li>Vodicí lišta papíru se musí dotýkat levého okraje karet.</li> </ul>                                       |
| karet                | • Zvolená kvalita tisku je Normální nebo Foto.                                                                     |
| 25 listů             | <ul> <li>Lesklá strana papíru směřuje nahoru (líc).</li> </ul>                                                     |
| fotografického nebo  | Papír je umístěn ve středu podpěry papíru, mezi levou a pravou vodicí lištou.                                      |
| lesklého papíru      | <ul> <li>Zvolená kvalita tisku je Normální nebo Foto.</li> </ul>                                                   |
|                      | Papír musí být založen svisle a musí se dotýkat pravé strany zásobníku papíru.                                     |
| 10 nažehlovacích     | <ul> <li>Fólie je založena podle pokynů na obalu.</li> </ul>                                                       |
| fólií                | <ul> <li>Prázdná strana fólie směřuje nahoru (líc).</li> </ul>                                                     |
|                      | <ul> <li>Fólie je umístěna ve středu podpěry papíru, mezi levou a pravou vodicí lištou.</li> </ul>                 |
|                      | <ul> <li>Zvolená kvalita tisku je Normální nebo Foto.</li> </ul>                                                   |
|                      | POZNÁMKA: Nejlepších výsledků s nažehlovacími fóliemi dosáhnete<br>tehdy, pokud se zakládají po jedné.             |
| 50 průhledných       | Hrubá strana fólie směřuje nahoru (líc).                                                                           |
| fólií                | • Fólie jsou umístěny ve středu podpěry papíru, mezi levou a pravou vodicí lištou.                                 |
|                      | POZNÁMKA: Pokud v tiskárně zůstane založen obyčejný papír,<br>do podpěry lze založit pouze jednu průhlednou fólii. |
|                      | • Zvolená kvalita tisku je Normální nebo Foto.                                                                     |

# Umístění dokumentu na skleněnou plochu skeneru

1 Otevřete horní kryt.

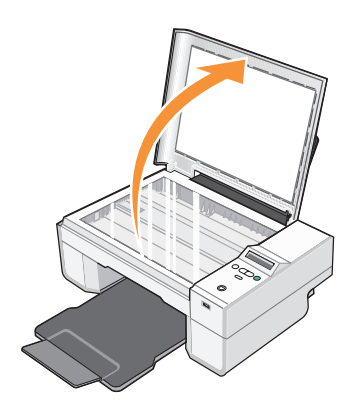

2 Položte dokument na skleněnou plochu skeneru.

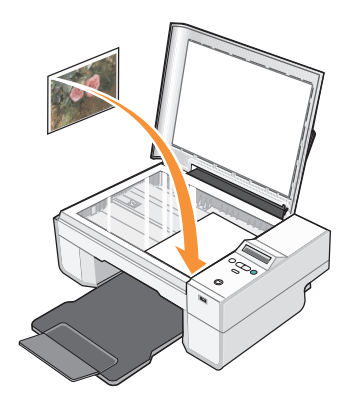

**POZNÁMKA:** Levý horní roh dokumentu musí být zarovnán se šipkou na tiskárně.

**3** Zavřete horní kryt.

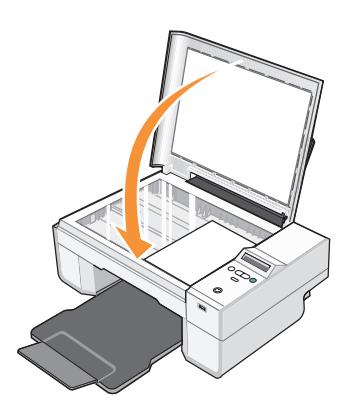

# 2

## Použití tiskárny

## Tisk

## Tisk dokumentu

- 1 Zapněte počítač a tiskárnu a ujistěte se, že jsou zařízení propojena.
- 2 Založte papír potiskovanou stranou nahoru. Podrobnější informace jsou uvedeny v části "Založení papíru" na str. 20.

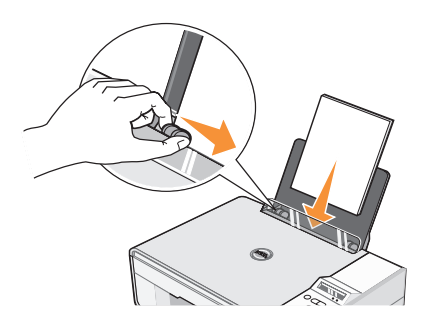

- 3 V otevřeném dokumentu klepněte postupně na možnosti Soubor→Tisk.
- 4 Změna nastavení tisku:
  - a Klepněte na možnost Vlastnosti, Možnosti, Volby nebo Nastavení (v závislosti na používaném programu nebo operačním systému).

Otevře se dialogové okno Předvolby tisku.

- **b** Na kartě **Nastavení tisku** zvolte nastavení kvality/rychlosti, velikost papíru, černobílý nebo barevný tisk, tisk bez okrajů, orientaci a počet kopií.
- c Na kartě **Rozšířené** můžete zadat oboustranný tisk, speciální rozvržení nebo vybrat **Automatické zaostření obrazu**.
- d Po provedení změn v okně **Předvolby tisku** se po klepnutí na tlačítko **OK** v dolní části obrazovky zobrazí dialogové okno **Tisk**.
- 5 Klepněte na tlačítko OK nebo Tisk (v závislosti na používaném programu nebo operačním systému).

#### Tisk fotografií

- 1 Založte fotografický papír tiskovou (lesklou) stranou nahoru. Podrobnější informace jsou uvedeny v části "Pokyny pro tisková média" na str. 21.
- 2 Ujistěte se, že máte nainstalovanou barevnou a fotografickou kazetu. Podrobnější informace jsou uvedeny v části "Výměna inkoustových kazet" na str. 51.
- 3 V otevřeném dokumentu klepněte postupně na možnosti Soubor-Tisk.
- **4** Pro změnu nastavení tisku klepněte na **Volby**, **Vlastnosti**, **Možnosti** nebo **Nastavení** (v závislosti na používaném programu nebo operačním systému).

Otevře se dialogové okno Předvolby tisku.

- POZNÁMKA: Pokud používáte aplikaci Dell Picture Studio™, vyberte Zobrazit všechna nastavení tiskárny a tím otevřete okno Vlastnosti tisku.
- **5** Na kartě **Nastavení tisku** zvolte **Foto** a poté z rozbalovací nabídky vyberte nastavení rozlišení dpi.
- 6 Zvolte velikost a orientaci papíru a počet kopií.
- POZNÁMKA: Pro tisk fotografií doporučujeme použít fotografický/lesklý papír.
- 7 Až změníte všechna požadovaná nastavení tisku, klepněte na tlačítko OK.
- 8 Klepněte na tlačítko OK nebo Tisk (v závislosti na používaném programu nebo operačním systému).
- **9** Po vytištění odeberte fotografie z výstupního zásobníku, abyste zabránili jejich slepování nebo rozmazání.
- **POZNÁMKA:** Před umístěním fotografií do alba nebo rámečku nechte uplynout dostatečnou dobu pro jejich úplné zaschnutí (12 až 24 hodin, v závislosti na okolních podmínkách). Pomůže to prodloužit jejich životnost.

## Tisk fotografií bez okrajů

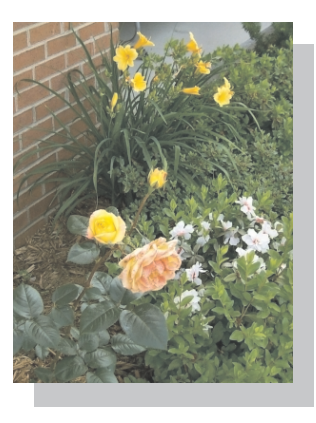

- Pro dosažení nejlepších výsledků založte fotografický/lesklý papír a ujistěte se, že tisková strana směřuje nahoru. Podrobnější informace jsou uvedeny v části "Pokyny pro tisková média" na str. 21.
- 2 Ujistěte se, že máte nainstalovanou barevnou a fotografickou kazetu. Podrobnější informace jsou uvedeny v části "Výměna inkoustových kazet" na str. 51.
- 3 V otevřeném dokumentu klepněte postupně na možnosti Soubor→Tisk.
- 4 Pro změnu nastavení tisku klepněte na Volby, Vlastnosti, Možnosti nebo Nastavení (v závislosti na používaném programu nebo operačním systému).

Otevře se dialogové okno Předvolby tisku.

- **5** Na kartě **Nastavení tisku** zvolte **Foto** a poté z rozbalovací nabídky vyberte nastavení rozlišení dpi.
- 6 Zaškrtněte políčko Bez okrajů, vyberte orientaci a požadovaný počet kopií.
- 7 Na kartě **Rozšířené** vyberte z rozbalovací nabídky velikost papíru bez okrajů a klepněte na tlačítko **OK**.
- 8 Klepněte na tlačítko OK nebo Tisk (v závislosti na používaném programu nebo operačním systému).

## Tisk fotografií z fotoaparátu podporujícího standard PictBridge

Tiskárna podporuje fotoaparáty se standardem PictBridge.

- 1 Zapojte druhý konec kabelu USB do digitálního fotoaparátu.
- 2 Vložte druhý konec kabelu USB do portu PictBridge na přední části tiskárny.

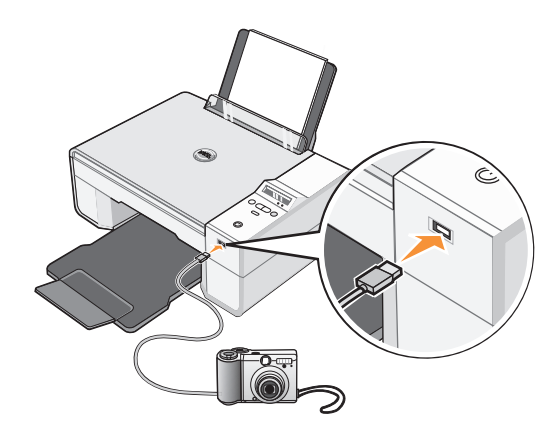

- **POZNÁMKA:** Není-li tiskárna připojena k počítači a je k ní připojen fotoaparát podporující standard PictBridge, je většina funkcí na ovládacím panelu tiskárny nedostupná. Tyto funkce budou znovu dostupné po odpojení fotoaparátu od tiskárny.
- **3** Zapněte svůj digitální fotoaparát. Potřebná nastavení USB a spojení PictBridge a informace o použití si vyhledejte v pokynech dodaných s fotoaparátem.
- **POZNÁMKA:** Mnoho digitálních fotoaparátů má dva volbu dvou režimů USB: počítač a tiskárna (nebo PTP). Pro tisk by měla být zvoleno nastavení USB tiskárna (nebo PTP). Podrobnější informace najdete v dokumentaci k vašemu fotoaparátu.

## Kopírování

Ke kopírování můžete použít ovládací panel tiskárny nebo počítač.

#### Kopírování dokumentů pomocí ovládacího panelu

- 1 Zapněte tiskárnu.
- 2 Založte papír. Podrobnější informace jsou uvedeny v části "Založení papíru" na str. 20.
- 3 Otevřete horní kryt.

- 4 Položte dokument lícovou stranou dolů na skenovací plochu a zkontrolujte, zda je levý horní roh přední strany dokumentu zarovnán se šipkou na tiskárně. Podrobnější informace jsou uvedeny v části "Umístění dokumentu na skleněnou plochu skeneru" na str. 22.
- **5** Zavřete horní kryt.
- 6 V nabídce proveď te změny nastavení kopírování. Podrobnější informace jsou uvedeny v části "Nabídky ovládacího panelu" na str. 16.
- 7 Stiskněte tlačítko Start na ovládacím panelu 🕖. Kopie bude zhotovena podle aktuálně zvoleného nastavení (barevná nebo černobílá).

Na displeji se zobrazí Kopírování.

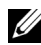

**POZNÁMKA:** Pokud stisknete tlačítko **Start b** a neupřesníte žádné nastavení, kopie bude zhotovena barevně.

## Kopírování dokumentů pomocí počítače

- 1 Zapněte počítač a tiskárnu a ujistěte se, že jsou zařízení propojena.
- 2 Založte papír. Podrobnější informace jsou uvedeny v části "Založení papíru" na str. 20.
- **3** Otevřete horní kryt.
- 4 Položte dokument lícovou stranou dolů na skenovací plochu a zkontrolujte, zda je levý horní roh přední strany dokumentu zarovnán se šipkou na tiskárně. Podrobnější informace jsou uvedeny v části "Umístění dokumentu na skleněnou plochu skeneru" na str. 22.
- **5** Zavřete horní kryt.
- 6 Klepněte na Start→Programy nebo Všechny programy→Tiskárny Dell→ Dell Photo AIO Printer 924-Dell All-In-One Center.

Otevře se aplikace Dell All-In-One Center.

- 7 V rozbalovací nabídce zvolte počet kopií (1-99) a barevné nastavení.
- 8 Klepnutím na položku Zobrazit další nastavení kopírování můžete provést tyto činnosti:
  - Nastavit kvalitu kopie.
  - Zvolit velikost prázdného papíru.
  - Vybrat velikost originálního dokumentu.
  - Zesvětlit nebo ztmavit dokument.
- **9** Až změníte všechna požadovaná nastavení tisku, klepněte na tlačítko **Kopírovat**.

## Kopírování fotografií pomocí počítače

- 1 Zapněte počítač a tiskárnu a ujistěte se, že jsou zařízení propojena.
- 2 Založte fotografický papír tiskovou stranou nahoru. Podrobnější informace jsou uvedeny v části "Pokyny pro tisková média" na str. 21.
- **3** Otevřete horní kryt.
- **4** Položte fotografii lícovou stranou dolů na skenovací plochu a zkontrolujte, zda je levý horní roh přední strany fotografie zarovnán se šipkou na tiskárně. Podrobnější informace jsou uvedeny v části "Umístění dokumentu na skleněnou plochu skeneru" na str. 22.
- 5 Zavřete horní kryt.
- 6 Klepněte na Start→Programy nebo Všechny programy→Tiskárny Dell→ Dell Photo AIO Printer 924→Dell All-In-One Center.

Otevře se aplikace Dell All-In-One Center.

- 7 Klepněte na tlačítko **Opakovaný náhled**.
- 8 Pomocí tečkovaných čar vyznačte oblast obrázku, kterou chcete tisknout.
- 9 V oddíle Kopírování zvolte množství a vyberte volbu fotografie (Barevná fotografie nebo Černobílá fotografie).
- 10 Klepnutím na položku Zobrazit další nastavení kopírování můžete upravit další nastavení.
- 11 Až změníte všechna požadovaná nastavení tisku, klepněte na tlačítko Kopírovat.

#### Kopírování fotografií bez použití počítače

- 1 Zapněte tiskárnu.
- 2 Založte fotografický papír tiskovou stranou nahoru. Podrobnější informace jsou uvedeny v části "Založení papíru" na str. 20.
- 3 Otevřete horní kryt.
- **4** Položte fotografii lícovou stranou dolů na skenovací plochu a zkontrolujte, zda je levý horní roh přední strany fotografie zarovnán se šipkou na tiskárně. Podrobnější informace jsou uvedeny v části "Umístění dokumentu na skleněnou plochu skeneru" na str. 22.
- 5 Zavřete horní kryt.
- **6** Z podnabídky Kvalita vyberte možnost Foto. Podrobnější informace jsou uvedeny v části "Nabídky ovládacího panelu" na str. 16.
- 7 Stiskněte tlačítko Start 📀.

#### Změna nastavení kopírování

1 Klepněte na Start→Programy nebo Všechny programy→Tiskárny Dell→ Dell Photo AIO Printer 924→Dell All-In-One Center.

Otevře se aplikace Dell All-In-One Center.

- 2 Nastavte barvy a počet kopií.
- 3 Klepnutím na položku Zobrazit další nastavení kopírování můžete provést tyto činnosti:
  - Nastavit kvalitu kopie.
  - Zvolit velikost prázdného papíru.
  - Vybrat velikost originálního dokumentu.
  - Zesvětlit nebo ztmavit dokument.
  - Zmenšit nebo zvětšit dokument.
- 4 Klepnutím na tlačítko Rozšířené můžete měnit možnosti jako velikost papíru a kvalita.
- 5 Chcete-li provést nějaké změny, klepněte na následující karty.

| Klepněte na<br>tuto kartu: | Popis:                                                                                                   |
|----------------------------|----------------------------------------------------------------------------------------------------|
| Tisk                       | <ul> <li>Zvolit velikost a typ papíru.</li> </ul>                                                        |
|                            | <ul> <li>Vybrat nastavení tisku bez okrajů.</li> </ul>                                                   |
|                            | • Vybrat kvalitu tisku.                                                                                  |
| Skenování                  | <ul> <li>Zvolit barevnou hloubku a rozlišení skenování.</li> </ul>                                       |
|                            | <ul> <li>Automaticky oříznout skenovaný obrázek.</li> </ul>                                              |
| Optimalizace obrazu        | Zaostřit rozmazané obrázky.                                                                              |
|                            | <ul> <li>Upravit jas obrázku.</li> </ul>                                                                 |
|                            | <ul> <li>Upravit křivku korekce barev (gamma) obrázku.</li> </ul>                                        |
| Obrazové vzory             | <ul> <li>Provést hladký převod obrázku ve stupních šedi do bodového vzoru<br/>(rozptylování).</li> </ul> |
|                            | Odstranit obrazové vzory v časopisech a novinách (odstranit rastr).                                      |
|                            | <ul> <li>Snížit šum v pozadí u barevného dokumentu.</li> </ul>                                           |

6 Až změníte všechna požadovaná nastavení kopírování, klepněte na tlačítko OK a poté klepněte na Kopírovat.

## Skenování

Ke skenování můžete použít ovládací panel tiskárny nebo počítač.

- 1 Zapněte počítač a tiskárnu a ujistěte se, že jsou zařízení propojena.
- 2 Otevřete horní kryt.
- 3 Položte dokument lícovou stranou dolů na skenovací plochu a zkontrolujte, zda je levý horní roh přední strany dokumentu zarovnán se šipkou na tiskárně. Podrobnější informace jsou uvedeny v části "Umístění dokumentu na skleněnou plochu skeneru" na str. 22.
- 4 Zavřete horní kryt.
- 5 Otevřete možnost Dell All-In-One Center klepněte postupně na možnosti Start→Programy nebo Všechny programy→Tiskárny Dell→ Dell Photo AIO Printer 924→Dell All-In-One Center.

Otevře se aplikace Dell All-In-One Center.

- **POZNÁMKA:** Aplikaci **Dell All-In-One Center** můžete otevřít také z ovládacího panelu na tiskárně. Je-li tiskárna v režimu Skenování, stiskněte tlačítko **Start** . V počítači se otevře aplikace **Dell All-In-One Center**.
- 6 V rozbalovací nabídce **Odeslat naskenovaný obrázek do:** vyberte program, do kterého chcete obrázek odeslat. Například u skenování obrázku, který chcete poslat faxem, zvolte možnost **Fax**.
- **POZNÁMKA:** Pokud požadovaný program není v seznamu uveden, zvolte v rozbalovací nabídce položku **Hledat další**. V následujícím okně klepněte na tlačítko **Přidat** a vyhledejte a přidejte program do seznamu.
  - 7 Upravte nastavení skenování.
- 8 Klepnutím na tlačítko Skenovat proveď te skenování.

## Skenování fotografií

- 1 Zapněte počítač a tiskárnu a ujistěte se, že jsou zařízení propojena.
- 2 Otevřete horní kryt.
- **3** Položte fotografii lícovou stranou dolů na skenovací plochu a zkontrolujte, zda je levý horní roh přední strany dokumentu zarovnán se šipkou na tiskárně. Podrobnější informace jsou uvedeny v části "Umístění dokumentu na skleněnou plochu skeneru" na str. 22.
- 4 Zavřete horní kryt.

5 Otevřete možnost Dell All-In-One Center – klepněte postupně na možnosti Start-Programy nebo Všechny programy-Tiskárny Dell-Dell Photo AIO Printer 924—Dell All-In-One Center

Otevře se aplikace Dell All-In-One Center.

POZNÁMKA: Aplikaci Dell All-In-One Center můžete otevřít také z ovládacího panelu na tiskárně. Je-li tiskárna v režimu Skenování, stiskněte tlačítko Start 💿. V počítači se otevře aplikace Dell All-In-One Center.

- 6 Chcete-li si prohlédnout skenovaný obrázek, klepněte na tlačítko **Opakovaný náhled**.
- 7 Pomocí tečkovaných čar vyznačte oblast obrázku, kterou chcete skenovat.
- 8 V rozbalovací nabídce Odeslat naskenovaný obrázek do: vyberte program, který chcete použít.

POZNÁMKA: Pokud požadovaný program není v seznamu uveden, zvolte v rozbalovací nabídce položku Hledat další. V následujícím okně klepněte na tlačítko Přidat a vyhledejte a přideite program do seznamu.

- 9 Změňte libovolné nastavení.
- 10 Až změníte všechna požadovaná nastavení, klepněte na tlačítko Skenovat.

Po dokončení skenování dokumentu bude spuštěn program, který jste si zvolili.

#### Skenování více stránek nebo obrázků

- 1 Zapněte počítač a tiskárnu a ujistěte se, že jsou zařízení propojena.
- 2 Otevřete horní kryt.
- **3** Položte první list lícovou stranou dolů na skenovací plochu a zkontrolujte, zda je levý horní roh přední strany listu zarovnán se šipkou na tiskárně. Podrobnější informace jsou uvedeny v části "Umístění dokumentu na skleněnou plochu skeneru" na str. 22.
- 4 Zavřete horní kryt.
- 5 Otevřete možnost Dell All-In-One Center klepněte postupně na možnosti Start-Programy nebo Všechny programy-Tiskárny Dell-Dell Photo AIO Printer 924-Dell All-In-One Center.

Otevře se aplikace Dell All-In-One Center.

POZNÁMKA: Aplikaci Dell All-In-One Center můžete otevřít také z ovládacího panelu na tiskárně. Je-li tiskárna v režimu Skenování, stiskněte tlačítko Start 📀. V počítači se otevře aplikace Dell All-In-One Center.

- 6 V rozbalovací nabídce **Odeslat naskenovaný obrázek do:** vyberte program, do kterého chcete obrázek odeslat.
- POZNÁMKA: Pokud požadovaný program není v seznamu uveden, zvolte v rozbalovací nabídce položku Hledat další. V následujícím okně klepněte na tlačítko Přidat a vyhledejte a přidejte program do seznamu.
- 7 V oddíle Skenování klepněte na možnost Zobrazit další nastavení skenování.
- 8 Klepněte na tlačítko **Rozšířené**.
- 9 Chcete-li změnit rozšířené možnosti, klepněte na položku Zobrazit rozšířené nastavení skenování.
- Na kartě Skenování zaškrtněte volbu Skenovat více dokumentů před vyhotovením výstupu.
- **11** Klepněte na tlačítko **OK**.
- 12 Až změníte všechna požadovaná nastavení, klepněte na tlačítko Skenovat.

Po naskenování první stránky budete vyzváni k vložení další stránky.

- **13** Položte další list na skenovací plochu a klepněte na tlačítko **Ano**. Opakujte stejný postup, dokud nebudou naskenovány všechny stránky.
- **14** Po naskenování všech stran klepněte na tlačítko **Ne**. Otevře se zvolený program s naskenovanými stránkami.

#### Skenování fotografie nebo dokumentu po síti

Je-li tiskárna připojena k síti, můžete skenované fotografie a dokumenty poslat na jakýkoli počítač v síti.

- 1 Otevřete horní kryt.
- 2 Položte dokument nebo fotografii lícovou stranou dolů na skenovací plochu a zkontrolujte, zda je levý horní roh přední strany daného dokumentu zarovnán se šipkou na tiskárně. Podrobnější informace jsou uvedeny v části "Umístění dokumentu na skleněnou plochu skeneru" na str. 22.
- 3 Zavřete horní kryt.
- 4 Změňte režim tiskárny stisknutím tlačítka se šipkou nahoru ▲ na ovládacím panelu.
   Když indikátor zobrazí možnost Skenování, uložte volbu stisknutím tlačítka Menu .

5 V podnabídce vyberte z dostupných počítačů ten, do kterého chcete fotografii nebo dokument odeslat a stisknutím tlačítka Menu 
volbu potvrďte.

Fotografie nebo dokument jsou po naskenování odeslány do zvoleného počítače.

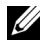

POZNÁMKA: Je-li tiskárna připojena přímo k počítači, tato podnabídka Skenování se nezobrazí. Cílový počítač je zvolen automaticky.

#### Úprava naskenovaného textu pomocí funkce rozpoznávání písma (OCR)

Software pro rozpoznávání písma (OCR) převádí naskenovaný obrázek do formátu, který lze použít v textovém editoru.

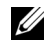

**POZNÁMKA:** Pro japonské a čínské zákazníky: Ujistěte se, že máte na počítači nainstalovaný software OCR. Software OCR byl dodán spolu s tiskárnou a měl by být nainstalován zároveň s ovladači.

- 1 Otevřete horní kryt.
- 2 Položte dokument lícovou stranou dolů na skenovací plochu. Ujistěte se, že je levý horní roh dokumentu zarovnán se šipkou na tiskárně.

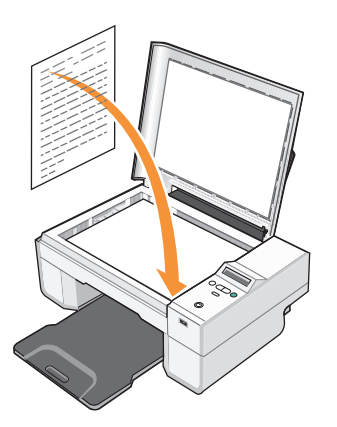

- 3 Zavřete horní kryt.
- 4 Otevřete možnost Dell All-In-One Center klepněte postupně na možnosti Start-Programy nebo Všechny programy-Tiskárny Dell-> Dell Photo AIO Printer 924-Dell All-In-One Center.

Otevře se aplikace Dell All-In-One Center.

- **POZNÁMKA:** Aplikaci **Dell All-In-One Center** můžete otevřít také z ovládacího panelu na tiskárně. Je-li tiskárna v režimu Skenování, stiskněte tlačítko **Start ()**. V počítači se otevře aplikace **Dell All-In-One Center**.
  - 5 V rozbalovací nabídce Odeslat naskenovaný obrázek do: vyberte textový editor nebo procesor.
- **POZNÁMKA:** Pokud požadovaný program není v seznamu uveden, zvolte v rozbalovací nabídce položku **Hledat další**. V následujícím okně klepněte na tlačítko **Přidat** a vyhledejte a přidejte program do seznamu.
- 6 V rozbalovací nabídce Jak bude naskenovaný dokument použit? zvolte Pro editaci textu (OCR a 300 DPI).
- 7 Klepněte na tlačítko Skenovat.

Objeví se naskenovaný text.

#### Uložení obrázku na počítači

1 Klepněte na Start→Programy nebo Všechny programy→Tiskárny Dell→ Dell Photo AIO Printer 924→Dell All-In-One Center.

Otevře se aplikace Dell All-In-One Center.

- 2 V oddílu Nástroje produktivity klepněte na možnost Uložit obrázek do počítače.
- **3** Postupujte podle pokynů na obrazovce.

#### Odeslání naskenovaného obrázku nebo dokumentu elektronickou poštou

Chcete-li odeslat naskenované obrázky nebo dokumenty elektronickou poštou:

- 1 Otevřete horní kryt.
- 2 Položte dokument nebo fotografii lícovou stranou dolů na skenovací plochu a zkontrolujte, zda je levý horní roh přední strany daného dokumentu zarovnán se šipkou na tiskárně. Podrobnější informace jsou uvedeny v části "Umístění dokumentu na skleněnou plochu skeneru" na str. 22.
- 3 Zavřete horní kryt.
- 4 Klepněte na Start→Programy nebo Všechny programy→Tiskárny Dell→ Dell Photo AIO Printer 924→Dell All-In-One Center.

Otevře se aplikace Dell All-In-One Center.

5 Klepněte na tlačítko **Opakovaný náhled**.
- 6 V oddílu Nástroje produktivity klepněte na možnost Zaslat obrázek přátelům elektronickou poštou.
- 7 V nabídce Co skenujete? vyberte odpovídající položku.
- 8 Připravte fotografii k odeslání elektronickou poštou podle pokynů na obrazovce.
- 9 Klepněte na tlačítko Další.
- 10 Spusťte aplikaci elektronické pošty, napište zprávu k připojené fotografii a zprávu odešlete.

**POZNÁMKA:** Odpověď na otázky týkající se připojení dokumentů ke zprávám najdete v nápovědě aplikace elektronické pošty.

### Zvětšení nebo zmenšení obrázků a dokumentů

Pokud tiskárna *je* spojena s počítačem, můžete pomocí aplikace Dell All-In-One Center měnit velikost dokumentu v rozmezí 25–400 %.

Pokud tiskárna *není* spojena s počítačem, můžete pomocí ovládacího panelu měnit velikost dokumentu na 25, 50, 100, 150 nebo 200% a použít možnost Přizpůsobit velikost dokumentu.

- 1 Založte papír. Podrobnější informace jsou uvedeny v části "Založení papíru" na str. 20.
- 2 Otevřete horní kryt.
- 3 Položte dokument nebo fotografii lícovou stranou dolů na skenovací plochu a zkontrolujte, zda je levý horní roh přední strany daného dokumentu zarovnán se šipkou na tiskárně. Podrobnější informace jsou uvedeny v části "Umístění dokumentu na skleněnou plochu skeneru" na str. 22.
- 4 Zavřete horní kryt.
- 5 Klepněte na Start→Programy nebo Všechny programy→Tiskárny Dell→ Dell Photo AIO Printer 924→Dell All-In-One Center.

Otevře se aplikace Dell All-In-One Center.

- 6 Klepněte na tlačítko **Opakovaný náhled**.
- 7 V oddílu Nástroje produktivity klepněte na Zvětšit nebo zmenšit obrázek.
- 8 Vyberte novou velikost obrázku podle pokynů na obrazovce.
- 9 Až změníte všechna požadovaná nastavení, klepněte na tlačítko Tisknout.

# Faxování

Chcete-li prostřednictvím tiskárny odeslat fax, musí být připojena k počítači s modemem a nainstalovanou aplikací Služba fax. Nejdříve ze všeho si zkontrolujte, zda máte na počítači nainstalovaný software Služba fax:

### Klepněte postupně na možnosti **Start→Programy** nebo **Všechny programy→ Příslušenství→Komunikace**.

V systému Windows XP:

- Pokud na zobrazeném seznamu vidíte položku Fax, aplikace Služba fax je nainstalována. Pokračujte krokem "Konfigurace Konzole služby fax (Windows XP) nebo Správy služby fax (Windows 2000)" na str. 38.
- Pokud na zobrazeném seznamu položku Fax nevidíte, pokračujte podle pokynů v části "Instalace Konzole služby fax v systému Windows XP" na str. 38.

V systému Windows 2000 je Správa služby Fax automaticky nainstalována.

### Instalace Konzole služby fax v systému Windows XP

1 Klepněte postupně na Start→Nastavení→Ovládací panely. V části Výběr kategorie klepněte na Přidat nebo odebrat programy.

Otevře se dialogové okno Přidat nebo odebrat programy.

- 2 Klepněte na Přidat nebo odebrat součásti systému.
- 3 V seznamu Součásti klepnutím zaškrtněte volbu Služba Fax.
- 4 Klepněte na tlačítko **Další**.
- 5 Klepněte na tlačítko **Dokončit**.
- 6 V dialogovém okně Přidat nebo odebrat programy klepněte na tlačítko Zavřít.

# Konfigurace Konzole služby fax (Windows XP) nebo Správy služby fax (Windows 2000)

Chcete-li konfigurovat fax:

- Klepněte postupně na možnosti Start→Programy nebo Všechny programy→ Příslušenství→Komunikace→Fax→Konzola služby fax (Windows XP) nebo Správa služby fax (Windows 2000).
- 2 V okně Vítá vás průvodce konfigurací služby fax klepněte na tlačítko Další.

- **3** V okně **Info o odesilateli** zadejte informace, které chcete zobrazovat na první straně vašeho faxu, a klepněte na tlačítko **Další**.
- 4 V okně Zařízení pro odesílání a příjem faxových zpráv klepněte v seznamu Vyberte faxové zařízení na modem nainstalovaný v počítači.
- 5 Chcete-li zakázat odesílání faxů, zrušte volbu Povolit odesílání.
- 6 Klepněte na tlačítko **Přijmout ručně** nebo **Přijmout automaticky po** (specifikovaném počtu zazvonění).
- 7 Chcete-li přijímat faxy, zaškrtněte volbu Povolit přijímání.
- **POZNÁMKA:** Zaškrtnutí volby **Povolit přijímání** umožňuje přijímat faxy, ale může se stát, že počítačový modem bude přijímat všechna volání a nebudete tedy dostávat hlasové zprávy.
- 8 Klepněte na tlačítko Další.
- 9 V okně Identifikační číslo volající stanice (TSID) zadejte do pole ID volající stanice identifikační informace (většinou vaše faxové číslo a jméno nebo název podniku). Tato informace se bude zobrazovat v hlavičce vámi zaslaných faxů a jejich příjemci umožní identifikovat váš faxový přístroj.
- **POZNÁMKA:** V některých oblastech je TSID povinné.
- 10 Klepněte na tlačítko Další.
- **POZNÁMKA:** Kroky 10–13 se objeví pouze v případě, že jste v kroku 6 umožnili přijímání faxů.
- **11** V okně **Identifikační číslo volané stanice** (CSID) zadejte do textového pole **CSID** požadované CSID (zobrazí se pro potvrzení, že byl fax odeslán správnému příjemci).
- 12 Klepněte na tlačítko Další.
- 13 V okně Možnosti směrování zaškrtněte volbu Vytisknout hned, chcete-li každý přijatý fax automaticky vytisknout. Pokud tuto volbu zaškrtnete, vytiskne se přijatý fax výběrem položky Dell Photo AIO Printer 924.
- **POZNÁMKA:** Aby mohla tiskárna automaticky tisknout faxy, musí být připojena k počítači.
- 14 Chcete-li všechny faxy archivovat, zaškrtněte volbu Uložit kopii do složky. Po zaškrtnutí této volby budete moci vybrat umístění pro kopie faxů.
- **15** Klepněte na tlačítko **Další**.
- 16 V seznamu Souhrn konfigurace potvrď te nastavení konfigurace a poté klepněte na tlačítko Dokončit.

Nyní můžete posílat a přijímat faxy.

### Faxování papírového dokumentu

Chcete-li faxovat jednu nebo více stran papírového dokumentu, použijte aplikaci **Dell All-In-One Center**.

- 1 Zapněte tiskárnu a počítač a ujistěte se, že jsou zařízení propojena. Ujistěte se, že je modem v počítači připojen k aktivní analogové telefonní lince. Pokud využíváte širokopásmovou službu DSL na stejné lince, přes kterou faxujete, musíte mít instalovaný DSL filtr. Bližší informace získáte u svého poskytovatele služeb sítě internet.
- 2 Položte dokument na skenovací plochu tak, aby byl levý horní roh dokumentu zarovnán se šipkou na tiskárně.
- 3 Klepněte na Start→Programy nebo Všechny programy→Tiskárny Dell→ Dell Photo AIO Printer 924→Dell All-In-One Center.

Otevře se aplikace Dell All-In-One Center.

- 4 V aplikaci Dell All-In-One Center můžete:
  - V oddíle **Skenování** nebo **Faxování** poslat jednu nebo více stránek faxem. Nejprve odpovězte na otázky na obrazovce a upravte tak nastavení faxovací úlohy.

Chcete-li odeslat jednu stránku, klepněte na možnost Odfaxovat.

Chcete-li odeslat více stran, klepněte postupně na možnosti **Rozšířené**—**Skenovat více** dokumentů před vyhotovením výstupu—**OK**.

• V oddílu Nástroje produktivity klepněte na Faxovat obrázek a postupujte podle pokynů na obrazovce.

**POZNÁMKA:** Mimo jiné budete dotázáni, zda chcete faxovat více než jednu stránku. Pokud má váš fax více stran, měli byste vybrat**Ano, chci zobrazit výzvu před každou stránkou**.

### Faxování elektronických dokumentů

- 1 Otevřete dokument a klepněte na položku Soubor→Tisk.
- 2 V seznamu tiskáren zvolte možnost Fax.
- 3 Klepněte na tlačítko Tisk a postupujte podle pokynů na obrazovce.

### Přijímání faxu pomocí Konzole služby fax nebo Správy služby fax

- 1 Ujistěte se, že je k modemu v počítači připojena aktivní telefonní linka.
- 2 Klepněte postupně na možnosti Start $\rightarrow$ Programy nebo Všechny programy $\rightarrow$ Příslušenství-Komunikace-Fax.
- 3 Klepněte na možnost Konzola služby fax nebo Správa služby fax.

Pokud jste při konfiguraci Konzole služby fax nebo Správy služby fax zaškrtli volbu Povolit přijímání, můžete nyní přijímat faxy.

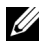

POZNÁMKA: Zaškrtnutí volby Povolit přijímání umožňuje přijímat faxy, ale může se stát, že počítačový modem bude přijímat všechna volání a nebudete tedy dostávat hlasové zprávy.

### Prohlížení odeslaných a příchozích faxů pomocí Konzole služby fax nebo Správy služby fax

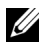

**POZNÁMKA:** Na Konzole služby fax můžete prohlížet pouze faxy odeslané a přijaté pomocí této konzole.

- 1 Klepněte postupně na možnosti Start→Programy nebo Všechny programy→ Příslušenství-Komunikace-Fax.
- 2 Klepněte na možnost Konzola služby fax nebo Správa služby fax.

Příchozí faxy si můžete prohlédnout ve složce **Přijaté faxy**, odchozí ve složce **Odeslané faxy**.

### Zobrazení stavu faxu pomocí Konzole služby fax nebo Správy služby fax

- 1 Klepněte postupně na možnosti Start→Programy nebo Všechny programy→ Příslušenství-Komunikace-Fax.
- 2 Klepněte na možnost Konzola služby fax nebo Správa služby fax.
- **3** Objeví se tyto složky:
  - **Příchozí** – faxy, které právě přijímáte
  - Přijaté faxy faxy, které jste přijali •
  - Faxy k odeslání faxy, které čekají na odeslání •
  - **Odeslané faxy** faxy, které byly úspěšně odeslány •
- 4 Klepněte na zvolenou složku.
- 5 V pravém podokně klepněte na fax, jehož stav chcete zobrazit, a poté klepněte na tlačítko Předvolby nebo Vlastnosti.
- 6 Klepněte na kartu Obecné a podívejte se na řádek Stav.
- 7 Po skončení klepněte na tlačítko Zavřít.

### Změna konfigurace služby fax

- Klepněte postupně na možnosti Start→Programy nebo Všechny programy→ Příslušenství→Komunikace→Fax a poté klepněte na možnost Konzola služby fax.
- 2 V okně Konzola služby fax klepněte v nabídce **Nástroje** na možnost **Konfigurace služby fax** a spusťte tak Průvodce konfigurací služby fax.

# **Popis softwaru**

Software tiskárny obsahuje tyto součásti:

- Dell All-In-One Center Aplikace pro skenování, kopírování, faxování a tisk nově naskenovaných nebo dříve uložených dokumentů a obrázků.
- Předvolby tisku Umožňuje změnit nastavení tiskárny.
- Dell Picture Studio<sup>™</sup> Aplikace pro správu, úpravy, prohlížení, tisk a převod fotografií nebo jiných obrázků.
- Dell Ink Management System<sup>™</sup> Zobrazí varování v případě, že v tiskárně dochází inkoust.

### Použití aplikace Dell All-In-One Center

| I All-In-One Center<br>Maintain/To                                                                         | autoritost Help                                                                                                    |
|----------------------------------------------------------------------------------------------------|----------------------------------------------------------------------------------------------------|
| Scanning &<br>Scopping Saved<br>Images                                                                     | Phenew Novi                                                                                                    |
| Step 1. Click Preview to<br>view the current image.<br>Step 2. Scan, Copy, or<br>pick a Productivity Tool. | Scan and Fax<br>Sed scarred image to<br>Print Shop Photo Abun 4<br>See More Scan Setting<br>Copy quarity and color.<br>Copy quarity and color.<br>Copy quarity and color.<br>Copy quarity and color.<br>Copy New<br>See More Copy Settings<br>Productivity Tools<br>Print<br>Print<br>Print an image serveral times on one page.<br>W Enlarge or reduce an image.<br>Print an image as a multipage poster.<br>Share |
| an Preview                                                                                                 | Construing PC modern.                                                                                                    |

#### Aplikace Dell All-In-One Center umožňuje:

- skenování, kopírování, faxování a používání nástrojů produktivity;
- výběr umístění pro odeslání naskenovaných obrázků;
- Zvolit množství a barvu kopií.
- Vyvolat pokyny pro řešení problémů a údržbu.
- náhled na obrázky určené k tisku nebo kopírování;
- správu fotografií (kopírování do složek, tisk, tvůrčí kopírování).

Přístup k aplikaci Dell All-In-One Center:

### Klepněte na Start→Programy nebo Všechny programy→Tiskárny Dell→ Dell Photo AIO Printer 924→Dell All-In-One Center.

Aplikace Dell All-In-One Center se skládá ze čtyř hlavních částí: Skenování a faxování, Kopírování, Nástroje produktivity a Náhled.

| V této části: | Můžete používat následující funkce:                                                                         |  |  |
|---------------|----------------------------------------------------------------------------------------------------|--|--|
| Skenování     | <ul> <li>Zvolit umístění pro odeslání naskenovaných obrázků.</li> </ul>                                     |  |  |
| a faxování    | <ul> <li>Zvolit typ skenovaného obrázku.</li> </ul>                                                         |  |  |
|               | <ul> <li>Zvolit, jak bude naskenovaný dokument použit.</li> </ul>                                           |  |  |
|               | • Zvolit možnost <b>Odfaxovat.</b>                                                                          |  |  |
|               | POZNÁMKA: Všechna nastavení zobrazíte klepnutím na položku<br>Zobrazit další nastavení skenování.           |  |  |
| Kopírování    | <ul> <li>Zvolit množství a barvu kopií.</li> </ul>                                                          |  |  |
|               | <ul> <li>Vybrat nastavení kvality kopií.</li> </ul>                                                         |  |  |
|               | <ul> <li>Nastavit velikost skenované oblasti.</li> </ul>                                                    |  |  |
|               | <ul> <li>Zesvětlit nebo ztmavit kopie (toto je možné provést také pomocí ovládacího<br/>panelu).</li> </ul> |  |  |
|               | <ul> <li>Zvětšit nebo zmenšit kopie.</li> </ul>                                                             |  |  |
|               | POZNÁMKA: Všechna nastavení zobrazíte klepnutím na položku<br>Zobrazit další nastavení skenování.           |  |  |

| V této části: | Můžete používat následující funkce:                                         |
|---------------|-----------------------------------------------------------------------------|
| Nástroje      | Zvětšit nebo zmenšit obrázek                                                |
| produktivity  | <ul> <li>Zopakovat obrázek několikrát na jedné stránce.</li> </ul>          |
|               | <ul> <li>Vytisknout obrázek jako plakát složený z více stránek.</li> </ul>  |
|               | <ul> <li>Faxovat pomocí modemu v počítači.</li> </ul>                       |
|               | <ul> <li>Odeslat obrázek elektronickou poštou.</li> </ul>                   |
|               | <ul> <li>Uložit obrázek do počítače.</li> </ul>                             |
|               | • Upravit text nalezený v naskenovaném dokumentu (OCR).                     |
|               | <ul> <li>Změnit obrázek v obrazovém editoru.</li> </ul>                     |
| Náhled        | <ul> <li>Vybrat oblast náhledu, která má být skenována.</li> </ul>          |
|               | <ul> <li>Zobrazení obrázku, který bude vytištěn nebo zkopírován.</li> </ul> |

Chcete-li zobrazit další informace o aplikaci Dell All-In-One Center, klepněte na tlačítko**Nápověda**.

### Použití Předvoleb tisku

| 🚔 Dell Photo A10 Printer 924 Printing Preferences                                                                                                    |                                  | ? ×   |
|----------------------------------------------------------------------------------------------------|----------------------------------|-------|
|                                                                                                    | Profiles                         | Fielb |
| Print Setup Advanced Maintenance                                                                                                    |                                  |       |
| Automatic       Diak       Image: Construction of the second of the second of t                                                                                                    | Pint Preview<br>Delauit Settings |       |
| Dientation<br>Copies<br>Copies<br>Co | Order<br>Supplies                |       |
| DØLL" OK CM                                                                                                    | ncel <u>Apply</u>                |       |

Položka **Předvolby tisku** umožňuje změnit různá nastavení tiskárny. Nastavení tiskárny v položce **Předvolby tisku** můžete měnit v závislosti na typu vytvářeného projektu.

#### Přístup k položce Předvolby tisku:

1 V otevřeném dokumentu klepněte postupně na možnosti Soubor→Tisk.

Otevře se dialogové okno Tisk.

2 V okně Tisk klepněte na tlačítko Volby, Vlastnosti, Možnosti nebo Nastavení (v závislosti na používaném programu nebo operačním systému).

Otevře se dialogové okno Předvolby tisku.

Přístup k položce **Předvolby tisku** bez otevřeného dokumentu:

1 V systému Windows XP klepněte postupně na možnosti Start→Ovládací panely→ Tiskárny a jiný hardware→Tiskárny a faxy.

V systému Windows 2000 klepněte postupně na možnosti Start-Nastavení-Tiskárny.

- 2 Pravým tlačítkem myši klepněte na ikonu tiskárny a zvolte možnost Předvolby tisku.
- **POZNÁMKA:** Změny nastavení tiskárny provedené ze složky **Tiskárny** se stanou výchozím nastavením pro většinu programů.

#### Karty položky Předvolby tisku

Položka Předvolby tisku má tři hlavní karty.

| Karta           | Možnosti                                                                                                    |
|-----------------|----------------------------------------------------------------------------------------------------|
| Nastavení tisku | Kvalita/rychlost — Zvolte <b>Automaticky</b> , <b>Koncept</b> , <b>Normální</b> nebo <b>Foto</b> ,<br>v závislosti na požadované kvalitě výstupu. <b>Koncept</b> je volba pro<br>nejrychlejší tisk, neměla by však být zvolena, pokud je instalována<br>fotografická kazeta. |
|                 | Typ média — Umožňuje ručně nastavit typ papíru, nebo nechat tiskárnu zjistit typ automaticky.                                                                                                    |
|                 | Velikost papíru — Zvolte velikost a typ papíru.                                                                                                    |
|                 | Tisknout barevné obrázky černobíle — Zvolením této možnosti šetříte inkoust v barevné kazetě.                                                                                                    |
|                 | POZNÁMKA: Toto nastavení není umožněno, pokud máte aktivní volbuPoužít barevnou kazetu pro černobílý tisk.                                                                                                    |
|                 | Orientace — Zvolte rozložení dokumentu na stránce. Můžete dokument vytisknout na výšku nebo na šířku.                                                                                                    |
|                 | Více kopií – Určete, jakým způsobem se má tisknout více kopií jedné tiskové úlohy: Skládané, Normálnínebo Tisk poslední strany jako první.                                                                                                    |

| Karta     | Možnosti                                                                                                    |
|-----------|----------------------------------------------------------------------------------------------------|
| Rozšířené | Oboustranný tisk — Zvolte, pokud chcete tisknout na obě strany papíru.                                                      |
|           | Rozvržení — Zvolte Normální, Nekonečný papír, Zrcadlově<br>převrácený, Více stránek na list, Plakát, Kniha nebo Bez okrajů. |
|           | Automatické zaostření obrazu — Po zvolení je automaticky vybrána nejlepší úroveň zaostření podle obsahu obrazu.             |
|           | Další možnosti — Umožňuje nastavení částí <b>Režim vzhledu</b> a <b>Dokončení tisku</b> .                                   |
| Údržba    | Instalace tiskových kazet                                                                                                   |
|           | Čištění tiskových kazet                                                                                                    |
|           | Vyrovnání tiskových kazet                                                                                                   |
|           | Vytisknout zkušební stránku                                                                                                 |
|           | Podpora sítě                                                                                                    |
|           | Odstranění nečistot po tisku japonských pohlednic                                                                           |

### Použití aplikace Dell Picture Studio

V aplikaci Dell Picture Studio můžete prohlížet digitální fotografie a dozvíte se, jak je organizovat, vytvářet a tisknout. Dell Picture Studio má tři hlavní součásti:

• Paint Shop Photo Album 5

Klepněte postupně na možnosti **Start→Programy** nebo **Všechny programy→ Dell Picture Studio 3→Paint Shop Photo Album 5→Paint Shop Photo Album 5**.

• Paint Shop Pro Studio

Klepněte postupně na možnosti Start→Programy nebo Všechny programy→ Dell Picture Studio 3→Paint Shop Pro Studio→Jasc Paint Shop Pro Studio.

• Dell.Shutterfly.com - Online Print Service

Klepněte postupně na Start→Programy nebo Všechny programy→ Dell Picture Studio 3→Dell.Shutterfly.com - Online Print Service.

**POZNÁMKA:** V závislosti na operačním systému nemusejí být některé programy dostupné.

# **Dell Ink Management System**

Při tisku každé úlohy se objeví okno průběhu tisku, kde se zobrazuje průběh tiskové úlohy, množství zbývajícího inkoustu a přibližných počet stran, který je ještě možné vytisknout. Počet zbývajících stran se začne zobrazovat až po vytištění prvních 50ti stránek, kdy už jsou zaběhnuté určité tiskové zvyky, a je tak možný přesnější odhad. Počet zbývajících stran se mění v závislosti na typu dokončených tiskových úloh.

Při pokusu o tisk ve chvíli, kdy v kazetě dochází inkoust, se na obrazovce zobrazí varovná zpráva **Dochází inkoust**. Tato zpráva se potom bude zobrazovat při každém tisku, dokud nebude instalována nová inkoustová kazeta. Podrobnější informace o kazetách jsou uvedeny v části "Výměna inkoustových kazet" na str. 51.

Při pokusu o tisk ve chvíli, kdy je jedna nebo obě kazety prázdné, se na obrazovce zobrazí varovná zpráva **Prázdná kazeta**. Pokud byste v tisku pokračovali, úloha se nemusí vytisknout správně.

Je-li černá inkoustová kazeta prázdná, můžete černou tisknout z barevné kazety zvolením možnosti **Dokončení tisku** a klepnutím na tlačítko **Pokračovat v tisku**. Po zvolení **Dokončení tisku**a klepnutí na tlačítko **Pokračovat v tisku**je barevná kazeta použita pro každý černobílý tisk, dokud není černá kazeta vyměněna nebo možnost zrušena v části**Další možnosti** na kartě **Rozšířené**v položce **Předvolby tisku**. Zpráva **Prázdná kazeta** se už nezobrazí až do chvíle, kdy je prázdná kazeta vyměněna. Políčko **Dokončení tisku**je automaticky odznačeno při instalaci nové nebo jiné kazety.

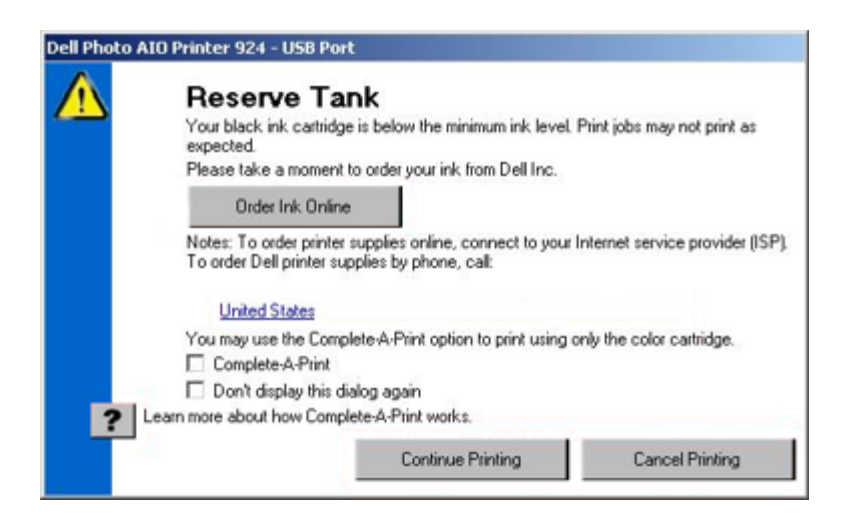

# Odebrání a opětovné instalování softwaru

Pokud tiskárna nefunguje správně nebo pokud se při používání tiskárny zobrazí zpráva o problémech s komunikací, bude pravděpodobně nutné odinstalovat a znovu nainstalovat software zařízení.

- 1 Klepněte na Start→Programy nebo Všechny programy→Tiskárny Dell→ Dell Photo AIO Printer 924→OdinstalovatDell Photo AIO Printer 924.
- 2 Postupujte podle pokynů na obrazovce.
- 3 Restartujte počítač.
- 4 Vložte disk *CD* s ovladači o softwarem a postupujte podle pokynů na obrazovce.

Pokud se nezobrazí instalační obrazovka:

a V systému *Windows XP* klepněte na Start-Tento počítač.

V systému Windows 2000 poklepejte na ikonu Tento počítač na pracovní ploše.

- **b** Poklepejte na ikonu jednotky **CD-ROM**. V případě potřeby poklepejte na soubor **setup.exe**.
- c Počkejte, až se zobrazí instalační okno softwaru a klepněte na Osobní instalace nebo Síťová instalace.
- d Postupujte podle pokynů na obrazovce a dokončete instalaci.

# Údržba inkoustových kazet

# Výměna inkoustových kazet

⚠️ Před provedením kteréhokoli z níže uvedených postupů si prostudujte a dodržujte informace uvedené zde: "VÝSTRAHA: POKYNY PRO BEZPEČNÉ POUŽÍVÁNÍ" na str. 9.

Inkoustové kazety Dell jsou dostupné pouze prostřednictvím společnosti Dell. Inkoust si můžete objednat přes internet na adrese **www.dell.com/supplies** nebo telefonicky. Objednání telefonicky viz "Objednání příslušenství" na str. 2.

Dell doporučuje používat do vaší tiskárny inkoustové kazety Dell. Společnost Dell neposkytuje záruku na závady způsobené použitím příslušenství, částí nebo komponent od jiných společností.

- 1 Zapněte tiskárnu.
- 2 Zvedněte jednotku tiskárny a nastavte podpěru skeneru tak, aby jednotka zůstala otevřená.

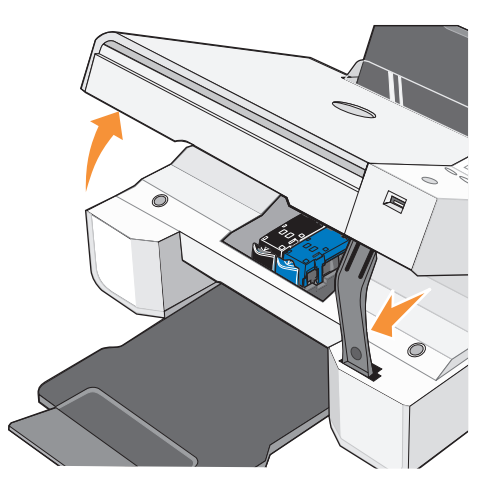

Pokud není tiskárna právě v činnosti, nosič inkoustových kazet se automaticky přesune a zastaví v zaváděcí poloze.

3 Postupně stiskněte páčku obou kazet a zvedněte úchyty.

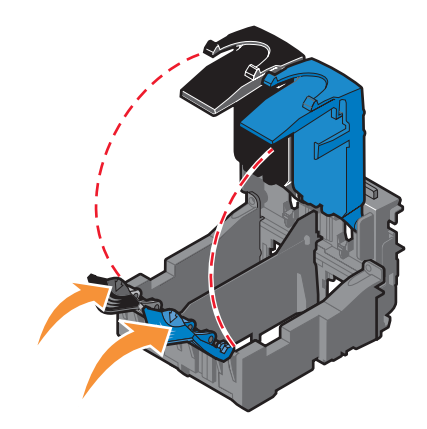

4 Vyjměte staré inkoustové kazety.

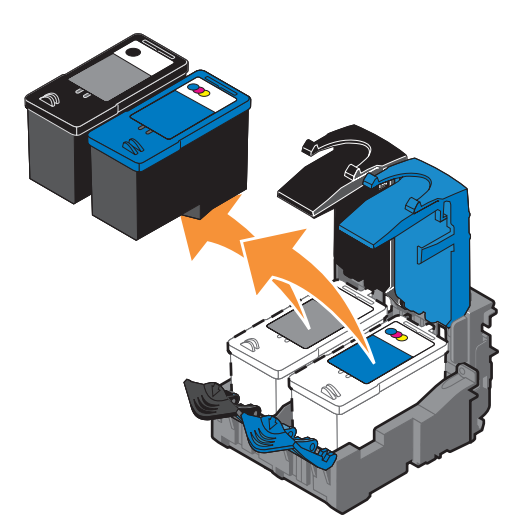

5 Uložte je do vzduchotěsného pouzdra (např. schránky dodané spolu s fotografickou kazetou) nebo je předepsaným způsobem zlikvidujte.

6 Při instalaci nových inkoustových kazet odstraňte přelepku a ochrannou pásku na dně a zadní části každé kazety.

**POZNÁMKA:** Na obrázku vidíte černou a barevnou kazetu (pro běžný tisk). Pro tisk fotografií použijte fotografickou a barevnou kazetu.

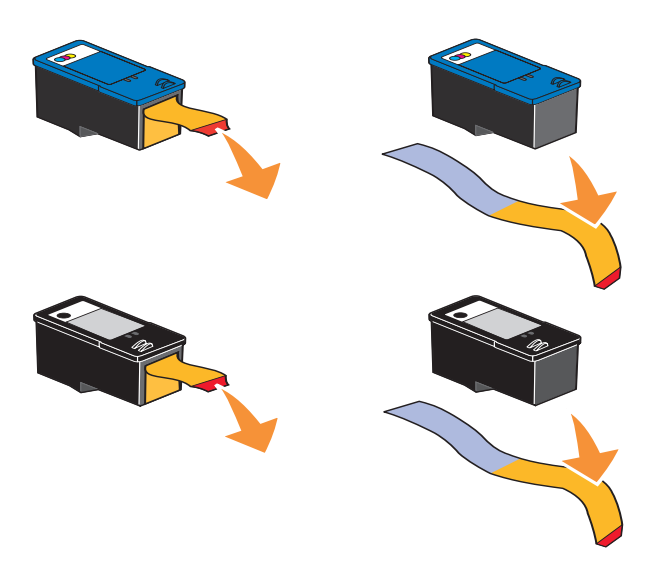

7 Vložte nové inkoustové kazety. Černá nebo fotografická kazeta musí být správně umístěna v levé části nosiče a barevná kazeta v pravé části nosiče.

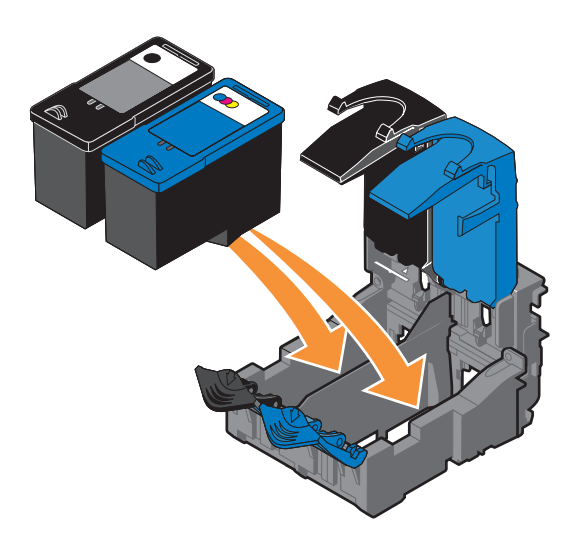

8 Zaklapněte všechny úchyty.

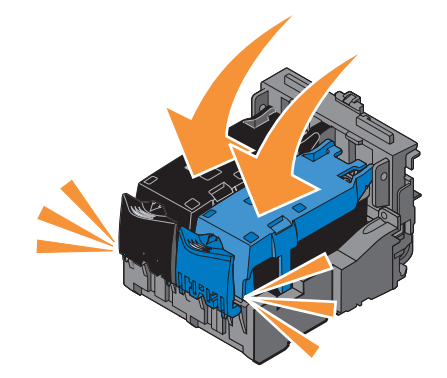

**9** Zvedněte jednotku tiskárny, podržte podpěru skeneru a sklopením jednotku tiskárny úplně zavřete.

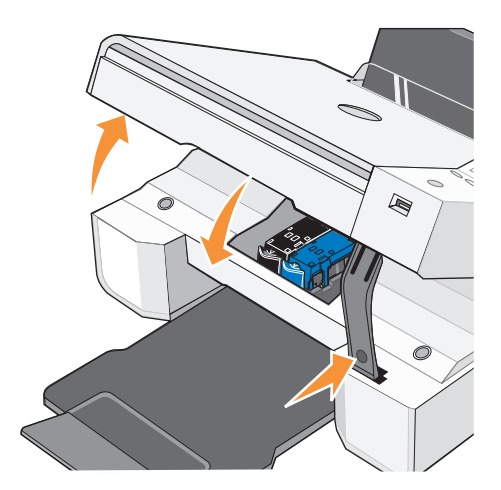

# Vyrovnání inkoustových kazet

Tiskárna vás po instalaci nebo výměně inkoustových kazet automaticky vyzve k jejich vyrovnání. Pro ujištění, že jsou kazety správně vyrovnány, je možné vytisknout stránku se vzorkem vyrovnání.

Po uzavření jednotky tiskárny stiskněte tlačítko **Menu** (1). Zahájí se tisk stránky se vzorkem vyrovnání. Během tisku se na displeji ovládacího panelu zobrazuje zpráva Tisk stránky se vzorky vyrovnání. Po dokončení se zobrazí zpráva Automatické vyrovnání dokončeno. Inkoustové kazety jsou nyní vyrovnány pro optimální kvalitu tisku.

Kazety je nutné vyrovnat také v případě, že vytištěné znaky mají nesprávný tvar nebo nejsou zarovnány k levému okraji, případně svislé nebo rovné čáry jsou zvlněné.

Chcete-li vyrovnat inkoustové kazety:

- Založte obyčejný papír. Podrobnější informace jsou uvedeny v části "Založení papíru" na str. 20.
- 2 V systému *Windows XP* klepněte postupně na možnosti Start→Ovládací panely→ Tiskárny a jiný hardware→Tiskárny a faxy.

V systému Windows 2000 klepněte postupně na možnosti Start-Nastavení-Tiskárny.

- 3 Pravým tlačítkem myši klepněte na ikonu tiskárny Dell Photo AIO Printer 924.
- 4 Klepněte na možnost **Předvolby tisku**.

Otevře se dialogové okno Předvolby tisku.

- 5 Klepněte na kartu Údržba.
- 6 Klepněte na možnost Vyrovnání tiskových kazet.
- 7 Klepněte na příkaz Tisk.

Během tisku budou kazety automaticky vyrovnány.

# Čištění trysek inkoustové kazety

Pravděpodobně bude nutné vyčistit trysky tiskové kazety:

- V grafice nebo ve spojitých černých oblastech se vyskytují bílé čáry.
- Tisk je rozmazaný nebo příliš tmavý.
- Barvy jsou vybledlé, případně se vůbec nebo částečně nevytisknou.
- Svislé čáry jsou neostré nebo mají zubaté okraje.

Čištění trysek inkoustové kazety:

- Založte obyčejný papír. Podrobnější informace jsou uvedeny v části "Založení papíru" na str. 20.
- 2 V systému *Windows XP* klepněte postupně na možnosti Start→Ovládací panely→ Tiskárny a jiný hardware→Tiskárny a faxy.

V systému Windows 2000 klepněte postupně na možnosti Start-Nastavení-Tiskárny.

- 3 Pravým tlačítkem myši klepněte na ikonu tiskárny Dell Photo AIO Printer 924.
- 4 Klepněte na možnost **Předvolby tisku**.

Otevře se dialogové okno Předvolby tisku.

- 5 Klepněte na kartu Údržba.
- 6 Klepněte na možnost Čištění tiskových kazet.
- 7 Pokud se kvalita tisku nezlepšila, klepněte na možnost Vytisknout znovu.
- 8 Opakujte tisk dokumentu a podívejte se, zda se kvalita tisku zlepšila.
- 9 Nejste-li s kvalitou tisku spokojeni, otřete trysky kazety a tisk dokumentu znovu opakujte.

# Řešení problémů

Při řešení problémů s tiskárnou postupujte podle těchto rad:

- Pokud tiskárna nefunguje, ujistěte se, že je řádně připojena.
- Pokud se na displeji ovládacího panelu objeví chybová zpráva, zapište si její přesně znění.

## Problémy s instalací

### Problémy s počítačem

#### OVĚŘTE SI, ZDA JE TISKÁRNA KOMPATIBILNÍ S POČÍTAČEM.

Tiskárna **Dell Photo AIO Printer 924** podporuje operační systémy Windows 2000, Windows XP a Windows XP Professional x64 Edition.

#### UJISTĚTE SE, ŽE JSTE TISKÁRNU I POČÍTAČ ZAPNULI.

#### ZKONTROLUJTE KABEL USB.

- Ujistěte se, že je kabel USB pevně připojen k tiskárně i k počítači.
- Vypněte počítač, znovu připojte kabel USB podle instalačního nákresu u tiskárny a poté počítač znovu zapněte.

#### POKUD SE INSTALAČNÍ OKNO SOFTWARU NEZOBRAZÍ AUTOMATICKY, NAINSTALUJTE SOFTWARE RUČNĚ.

- 1 Vložte disk CD Drivers and Utilities.
- 2 Klepněte na Instalovat.

#### ZJISTĚTE, ZDA JE SOFTWARE TISKÁRNY NAINSTALOVÁN.

Klepněte postupně na Start→Programy nebo Všechny programy→Tiskárny Dell→ Dell Photo AIO Printer 924. Pokud se v seznamu programů neobjeví odkaz Dell Photo AIO Printer 924, software tiskárny není nainstalován. Software nainstalujte. Podrobnější informace jsou uvedeny v části "Odebrání a opětovné instalování softwaru" na str. 49.

#### NASTAVTE VAŠI TISKÁRNU JAKO VÝCHOZÍ.

- 1 V systému *Windows XP* klepněte postupně na Start→Ovládací panely→Tiskárny a jiný hardware→Tiskárny a faxy.
  - V systému Windows 2000 klepněte postupně na Start-Nastavení-Tiskárny.
- 2 Klepněte pravým tlačítkem myši na Dell Photo AIO Printer 924 a vyberte Nastavit jako výchozí.

#### ŘEŠENÍ PROBLÉMŮ S KOMUNIKACÍ APLIKACE DELL ALL-IN-ONE CENTER S POČÍTAČEM.

- Odpojte kabel USB od tiskárny a počítače. Znovu kabel do tiskárny a počítače zapojte.
- Vypněte tiskárnu. Vypojte napájecí kabel tiskárny ze zásuvky. Znovu kabel zapojte do zásuvky a tiskárnu zapněte.
- Restartujte počítač.

### Problémy s tiskárnou

UJISTĚTE SE, ŽE JE NAPÁJECÍ KABEL TISKÁRNY PEVNĚ PŘIPOJEN DO TISKÁRNY A ELEKTRICKÉ ZÁSUVKY.

#### ZKONTROLUJTE, ZDA NENÍ TISKÁRNA ZASTAVENA NEBO POZASTAVENA.

1 V systému *Windows XP* klepněte postupně na Start→Ovládací panely→Tiskárny a jiný hardware→Tiskárny a faxy.

V systému Windows 2000 klepněte postupně na Start-Nastavení-Tiskárny.

- 2 Poklepejte na Dell Photo AIO Printer 924a poté klepněte na Tiskárna.
- **3** Zkontrolujte, zda není zaškrtnuta volba **Pozastavit tisk**. Pokud je aktivní zaškrtnutí u volby **Pozastavit tisk**, klepnutím na stejnou položku **Pozastavit tisk** ji zrušte.

#### PODÍVEJTE SE, ZDA NA TISKÁRNĚ NESVÍTÍ KONTROLKA.

Podrobnější informace jsou uvedeny v části "Chybové zprávy a kontrolky" na str. 61.

#### ZKONTROLUJTE, ZDA JSTE INKOUSTOVÉ KAZETY SPRÁVNĚ INSTALOVALI A Z KAŽDÉ ODSTRANILI PŘELEPKU A OCHRANNOU PÁSKU.

#### UJISTĚTE SE, ŽE JSTE PAPÍR SPRÁVNĚ ZALOŽILI.

Podrobnější informace jsou uvedeny v části "Založení papíru" na str. 20.

#### ZKONTROLUJTE, ZDA NENÍ K TISKÁRNĚ PŘIPOJEN DIGITÁLNÍ FOTOAPARÁT PODPORUJÍCÍ STANDARD PICTBRIDGE.

Podrobnější informace jsou uvedeny v části "Tisk fotografií z fotoaparátu podporujícího standard PictBridge" na str. 28.

#### ZKONTROLUJTE, ZDA SE NA DISPLEJI ZOBRAZUJE SPRÁVNÝ JAZYK.

Podrobnější informace jsou uvedeny v části "Změna nastavení jazyka tiskárny" na str. 14.

## POKUD POUŽÍVÁTE S TISKÁRNOU BEZDRÁTOVÝ ADAPTÉR, UJISTĚTE SE, ŽE MÁTE NEJNOVĚJŠÍ VERZI FIRMWARU.

Nejnovější aktualizace a informace jsou k dispozici na stránkách www.support.dell.com.

## Obecné problémy

### Problémy s faxováním

UJISTĚTE SE, ŽE JSTE TISKÁRNU I POČÍTAČ ZAPNULI A KABEL USB JE SPRÁVNĚ PŘIPOJEN.

ZKONTROLUJTE, ZDA JE POČÍTAČ PŘIPOJEN K AKTIVNÍ TELEFONNÍ LINCE.

Faxování vyžaduje připojení faxmodemu v počítači k telefonní lince.

POKUD POUŽÍVÁTE EXTERNÍ MODEM, OVĚŘTE, ZDA JE ZAPNUTÝ A SPRÁVNĚ PŘIPOJENÝ K POČÍTAČI.

#### Problémy s papírem

#### UJISTĚTE SE, ŽE JSTE PAPÍR SPRÁVNĚ ZALOŽILI.

Podrobnější informace jsou uvedeny v části "Založení papíru" na str. 20.

#### POUŽÍVEJTE POUZE PAPÍRY URČENÉ PRO VAŠI TISKÁRNU.

Podrobnější informace jsou uvedeny v části "Pokyny pro tisková média" na str. 21.

#### PŘI TISKU VÍCE STRÁNEK NA JEDEN LIST ZALOŽTE MENŠÍ MNOŽSTVÍ PAPÍRU.

Podrobnější informace jsou uvedeny v části "Pokyny pro tisková média" na str. 21.

#### ZKONTROLUJTE, ZDA PAPÍR NENÍ POMAČKANÝ, ROZTRŽENÝ NEBO POŠKOZENÝ.

#### UJISTĚTE SE, ŽE JE PAPÍR ULOŽEN VE STŘEDU PODPĚRY PAPÍRU A LEVÁ I PRAVÁ STRANA SE DOTÝKÁ VODICÍ LIŠTY.

#### PODÍVEJTE SE, ZDA NEDOŠLO K ZABLOKOVÁNÍ PAPÍRU.

S použitím tiskárny a počítače

Odstraňte zablokování podle pokynů na obrazovce.

S použitím tiskárny

Pokud došlo k zablokování v podpěře papíru:

1 Tiskárnu vypněte.

- 2 Papír pevně uchopte a opatrně vytáhněte z tiskárny.
- 3 Tiskárnu zapněte a vytiskněte dokument znovu.

Pokud zablokování není viditelné:

- 1 Tiskárnu vypněte.
- 2 Zdvihněte jednotku tiskárny a umístěte podpěru skeneru tak, aby jednotka zůstala otevřená.
- 3 Opatrně papír z tiskárny vytáhněte.
- 4 Zavřete tiskárnu (jednotku skeneru), tiskárnu zapněte a vytiskněte dokument znovu.

# Chybové zprávy a kontrolky

Na obrazovce počítače nebo displeji ovládacího panelu se mohou objevit následující chybové zprávy.

| Chybový kód: | Chybová<br>zpráva:         | Význam:                                                                                                    | Řešení:                                                                                                    |
|--------------|----------------------------|----------------------------------------------------------------------------------------------------|----------------------------------------------------------------------------------------------------|
|              | Tlačítko<br>napájení bliká | V tiskárně došlo k<br>zablokování papíru nebo<br>papír došel.                                                                                   | Pokud došlo k zablokování papíru,<br>naleznete postup v části "Problémy s<br>papírem" na str. 59. Pokud došel papír,<br>další postup naleznete v části "Založení<br>papíru" na str. 20. |
|              | Dochází<br>inkoust         | V inkoustové kazetě dochází<br>inkoust. Zpráva Dochází<br>inkoust se zobrazí, pokud<br>hladina inkoustu v kazetách<br>klesne pod 25%, 15% a 5%. | Kazetu vyměňte. Podrobnější informace<br>jsou uvedeny v části "Výměna<br>inkoustových kazet" na str. 51.                                                                                |
|              | Prázdná<br>kazeta          | Zásoba inkoustu v tiskové kazetě klesla na nulu.                                                                                                | Objednejte si novou inkoustovou kazetu<br>na stránkách <b>www.dell.com/supplies</b><br>a vyměňte ji za kazetu starou.                                                                   |
| 1100         | Zablokování<br>papíru      | V tiskárně došlo k<br>zablokování papíru.                                                                                                    | Uvolněte zablokovaný papír.<br>Podrobnější informace jsou uvedeny<br>v části "Problémy s papírem" na str. 59.                                                                           |
| 1101         | Došel papír                | V tiskárně došel papír.                                                                                                    | Založte papír do tiskárny. Podrobnější<br>informace jsou uvedeny v části<br>"Založení papíru" na str. 20.                                                                               |
| 1102         | Nesprávná<br>kazeta        | Inkoustová kazeta není<br>v pořádku.                                                                                                    | Kazetu vyměňte. Podrobnější informace<br>jsou uvedeny v části "Výměna<br>inkoustových kazet" na str. 51.                                                                                |
| 1103         | Chybí<br>kazeta            | Nebyla instalována<br>inkoustová kazeta.                                                                                                    | Do prázdného nosiče instalujte kazetu.<br>Podrobnější informace jsou uvedeny<br>v části "Výměna inkoustových kazet" na<br>str. 51.                                                      |
| 1104         | Pořadí<br>kazet            | Inkoustové kazety byly<br>instalovány do nesprávných<br>nosičů.                                                                                 | Přehoďte kazety. Podrobnější informace<br>jsou uvedeny v části "Výměna<br>inkoustových kazet" na str. 51.                                                                               |
| 1200         | Zablokování<br>nosiče      | Došlo k zablokování nosiče<br>kazet.                                                                                                    | Odpojte napájecí kabel tiskárny,<br>zkontrolujte, zda nedošlo k zablokování<br>papíru, a znovu kabel připojte.                                                                          |
| 1201         | Tisk není<br>dokončen      | Chyba dat nebo neúplná data.                                                                                                    | Resetujte stisknutím tlačítka                                                                                                    |
|              | aokoncen                   |                                                                                                    | Napájení 🕲 .                                                                                                    |

| Chybový kód: | Chybová<br>zpráva:          | Význam:                                  | Řešení:                                                                                                    |
|--------------|-----------------------------|------------------------------------------|----------------------------------------------------------------------------------------------------|
| 1203         | Zkrat kazet                 | V tiskové hlavě byl zjištěn<br>zkrat.    | Odpojte napájecí kabel tiskárny a poté<br>jej znovu zapojte. Znovu nainstalujte<br>inkoustové kazety. Podrobnější<br>informace jsou uvedeny v části<br>"Výměna inkoustových kazet" na<br>str. 51. |
| 1204         | Programován<br>í kazet      | Nelze naprogramovat ID<br>tiskové hlavy. | Znovu nainstalujte inkoustové kazety.<br>Podrobnější informace jsou uvedeny<br>v části "Výměna inkoustových kazet" na<br>str. 51.                                                                 |
| 1205         | Chyba<br>černobílého<br>TSR | Problém v černobílém<br>okruhu TSR.      | Znovu nainstalujte černou inkoustovou<br>kazetu. Podrobnější informace jsou<br>uvedeny v části "Výměna inkoustových<br>kazet" na str. 51.                                                         |
| 1206         | Chyba barvy<br>TSR          | Problém v barevném<br>okruhu TSR.        | Znovu nainstalujte barevnou<br>inkoustovou kazetu. Podrobnější<br>informace jsou uvedeny v části<br>"Výměna inkoustových kazet" na<br>str. 51.                                                    |
| 1208         | Nesprávná                   | Tiskárna nedokáže určit                  | Uvolněte zablokovaný nosič a stiskněte                                                                                                    |
|              | parkovací<br>pozice         | parkovací polohu kazety.                 | tlačítko Start 🕑 .                                                                                                    |
| 2100         | Odemknout<br>skener         | Došlo k zablokování vozíku<br>skeneru.   | Vypněte tiskárnu, počkejte několik<br>sekund a zase ji zapněte.                                                                                                    |

# Zlepšení kvality tisku

Pokud nejste spokojeni s kvalitou vytištěných dokumentů, existuje několik způsobů, jak ji napravit:

- Použijte vhodný typ papíru. Například při tisku fotografií s fotografickou kazetou použijte papír Dell Premium Photo Paper.
- Použijte papír s vyšší hmotností, jasně bílý nebo potahovaný. Pro tisk fotografií používejte papír Dell Premium Photo Paper.
- Vyberte lepší kvalitu tisku:

Chcete-li vybrat lepší kvalitu tisku:

1 V otevřeném dokumentu klepněte postupně na možnosti Soubor->Tisk.

Otevře se dialogové okno Tisk.

2 Klepněte na tlačítko **Předvolby**, **Vlastnosti** nebo **Možnosti** (v závislosti na používaném programu nebo operačním systému).

Otevře se dialogové okno Předvolby tisku.

- 3 Na kartě Nastavení tisku zvolte vyšší kvalitu tisku.
- 4 Vytiskněte dokument znovu.
- 5 Pokud se kvalita tisku nezlepší, zkuste vyrovnat nebo vyčistit inkoustové kazety. Podrobnější informace o vyrovnávání jsou uvedeny v části "Vyrovnání inkoustových kazet" na str. 55. Podrobnější informace o čištění jsou uvedeny v části "Čištění trysek inkoustové kazety" na str. 56.

Další řešení jsou k dispozici na adrese support.dell.com.

# spojení se společností Dell

# Technická podpora

Společnost Dell vám ráda pomůže s řešením případných technických problémů.

1 Zavolejte technickou podporu z telefonu v blízkosti tiskárny, abyste podle pokynů technika mohli provádět potřebné postupy. Při kontaktování společnosti Dell použijte Kód pro expresní servis. Pomůžete tím k přepojení vašeho hovoru na správného pracovníka.

Kód najdete na servisním štítku na zadní straně tiskárny, poblíž sériového čísla.

POZNÁMKA: Systém kódů pro expresní servis nemusí být dostupný ve všech zemích.

2 V USA by obchodní zákazníci měli volat na číslo 1-877-459-7298 a domácí uživatelé na číslo 1-800-624-9896.

Pokud voláte z jiné země nebo jste v jiné oblasti servisu, místní telefonní číslo najdete v části "Spojení se společností Dell" na straně 66.

**3** Pro přepojení na pracovníka technické podpory postupujte podle pokynů telefonického hlasového automatu.

# Automatická služba Stav objednávky

Chcete-li zjistit stav objednávky produktů Dell, můžete tak učinit na adrese **support.dell.com** nebo můžete zavolat na automatickou službu. Hlasový automat vás požádá o informace potřebné k vyhledání a zjištění stavu vaší objednávky. Telefonní číslo pro vaši oblast najdete v části "Spojení se společností Dell" na straně 66.

## Spojení se společností Dell

Elektronické spojení se společností Dell je možné na těchto webových stránkách:

- www.dell.com
- support.dell.com (technická podpora)
- **premiersupport.dell.com** (technická podpora pro zákazníky ze vzdělávací, státní a zdravotnické sféry a střední a velké podnikové zákazníky, včetně zákazníků třídy Premier, Platinum a Gold)

Webovou adresu pro vaši zemi najdete v níže uvedené tabulce.

**POZNÁMKA:** Bezplatná telefonní čísla lze používat pouze při volání ze země, pro kterou jsou uvedena.

Potřebujete-li se spojit se společností Dell, použijte elektronické adresy, předvolby a telefonní čísla uvedená v následující tabulce. Nevíte-li si rady s předvolbami, obraťte se na místního nebo mezinárodního operátora.

#### Země (Město) Mezinárodní rozlišovací znak Mezinárodní předvolba Národní předvolba

### Název oddělení nebo Oblast servisu Internetová stránka a e-mail

#### Oblastní kódy, Místní čísla a Bezplatná čísla

| Anguilla                         | Obecná podpora                                                    | bezplatná linka: 800-335-0031   |
|----------------------------------|-------------------------------------------------------------------|---------------------------------|
| Antigua a Barbuda                | Obecná podpora                                                    | 1-800-805-5924                  |
| Argentina (Buenos Aires)         | Internetová stránka: www.dell.com.ar                              |                                 |
| Mezinárodní rozlišovací znak: 00 | E-mail: us_latin_services@dell.com                                |                                 |
| Mezinárodní předvolba: 54        | E-mail pro stolní a přenosné počítače:<br>la-techsupport@dell.com |                                 |
| Narodni predvolda: 11            | E-mail pro servery a EMC:<br>la-techsupport@dell.com              |                                 |
|                                  | Zákaznické centrum                                                | bezplatná linka: 0-800-444-0730 |
|                                  | Technická podpora                                                 | bezplatná linka: 0-800-444-0733 |
|                                  | Služba technické podpory                                          | bezplatná linka: 0-800-444-0724 |
|                                  | Prodej                                                            | 0-810-444-3355                  |
| Aruba                            | Obecná podpora                                                    | bezplatná linka: 800-1578       |
| Austrálie (Sydney)               | E-mail (Austrálie): au_tech_support@dell.com                      |                                 |
| Mezinárodní rozlišovací          | E-mail (Nový Zéland): nz_tech_support@dell.com                    |                                 |
| znak: 0011                       | Domácnosti a malé podniky                                         | 1-300-655-533                   |
| Mezinárodní předvolba: 61        | Vláda a podniky                                                   | bezplatná linka: 1-800-633-559  |
| Národní předvolba: 2             | Oddělení preferovaných zákazníků                                  | bezplatná linka: 1-800-060-889  |
|                                  | Zákaznické centrum                                                | bezplatná linka: 1-800-819-339  |
|                                  | Technická podpora (přenosné a stolní počítače)                    | bezplatná linka: 1-300-655-533  |
|                                  | Technická podpora (servery a pracovní stanice)                    | bezplatná linka: 1-800-733-314  |
|                                  | Obchodní prodej                                                   | bezplatná linka: 1-800-808-385  |
|                                  | Transakční prodej                                                 | bezplatná linka: 1-800-808-312  |
|                                  | Fax                                                               | bezplatná linka: 1-800-818-341  |

| Země (Město)<br>Mezinárodní rozlišovací<br>znak Mezinárodní<br>předvolba | Název oddělení nebo Oblast servisu<br>Internetová stránka a e-mail | Oblastní kódy,<br>Místní čísla a<br>Bezplatná čísla |
|--------------------------------------------------------------------------|--------------------------------------------------------------------|-----------------------------------------------------|
| Narodni predvolba                                                        | Telements ( etc.)                                                  |                                                     |
| Rakousko (viden)                                                         | Internetova stranka: support.euro.deii.com                         |                                                     |
| znak: 900                                                                | E-mail: tech_support_central_europe@dell.com                       | 0000 040 530 00                                     |
| Mezinárodní předvolba 43                                                 | Prodej pro domacnosti a male podniky                               | 0820 240 530 00                                     |
| Národní předvolba: 1                                                     | Fax pro domacnosti a male podniky                                  | 0820 240 530 49                                     |
| ruioum preuvoiou. 1                                                      | Zákaznické centrum pro domácnosti a malé podniky                   | 0820 240 530 14                                     |
|                                                                          | Zákaznické centrum pro preferované zákazníky/velké společnosti     | 0820 240 530 16                                     |
|                                                                          | Technická podpora pro domácnosti a malé podniky                    | 0820 240 530 14                                     |
|                                                                          | Technická podpora pro preferované zákazníky/velké společnosti      | 0660 8779                                           |
|                                                                          | Ústředna                                                           | 0820 240 530 00                                     |
| Bahamy                                                                   | Obecná podpora                                                     | bezplatná linka: 1-866-278-6818                     |
| Barbados                                                                 | Obecná podpora                                                     | 1-800-534-3066                                      |
| Belgie (Brusel)                                                          | Internetová stránka: support.euro.dell.com                         |                                                     |
| Mezinárodní rozlišovací znak: 00                                         | E-mail pro francouzsky mluvící zákazníky:                          |                                                     |
| Mezinárodní předvolba: 32                                                | support.euro.dell.com/be/fr/emaildell/                             |                                                     |
| Národní předvolba: 2                                                     | Technická podpora                                                  | 02 481 92 88                                        |
|                                                                          | Fax na technickou podporu                                          | 02 481 92 95                                        |
|                                                                          | Zákaznické centrum                                                 | 02 713 15 65                                        |
|                                                                          | Obchodní prodej                                                    | 02 481 91 00                                        |
|                                                                          | Fax                                                                | 02 481 92 99                                        |
|                                                                          | Ústředna                                                           | 02 481 91 00                                        |
| Bermudy                                                                  | Obecná podpora                                                     | 1-800-342-0671                                      |
| Bolívie                                                                  | Obecná podpora                                                     | bezplatná linka: 800-10-0238                        |
| Brazílie                                                                 | Internetová stránka: www.dell.com/br                               |                                                     |
| Mezinárodní rozlišovací znak: 00                                         | Zákaznická podpora, technická podpora                              | 0800 90 3355                                        |
| Mezinárodní předvolba: 55                                                | Fax na technickou podporu                                          | 51 481 5470                                         |
| Národní předvolba: 51                                                    | Fax na zákaznické centrum                                          | 51 481 5480                                         |
|                                                                          | Prodej                                                             | 0800 90 3390                                        |
| Britské Panenské ostrovy                                                 | Obecná podpora                                                     | bezplatná linka: 1-866-278-6820                     |

| Země (Město)<br>Mezinárodní rozlišovací<br>znak Mezinárodní<br>předvolba<br>Národní předvolba | Název oddělení nebo Oblast servisu<br>Internetová stránka a e-mail | Oblastní kódy,<br>Místní čísla a<br>Bezplatná čísla |
|-----------------------------------------------------------------------------------------------|--------------------------------------------------------------------|-----------------------------------------------------|
| Brunej                                                                                        | Zákaznická technická podpora (Penang, Malajsie)                    | 604 633 4966                                        |
| Mezinárodní předvolba: 673                                                                    | Zákaznický servis (Penang, Malajsie)                               | 604 633 4949                                        |
|                                                                                               | Prodej (Singapur)                                                  | bezplatná linka: 1 800 394 7425                     |
| Kanada (North York, Ontario)                                                                  | Stav objednávky online: www.dell.ca/ostatus                        |                                                     |
| Mezinárodní rozlišovací                                                                       | AutoTech (Služba automatické technické podpory)                    | bezplatná linka: 1-800-247-9362                     |
| znak: 011                                                                                     | Zákaznické centrum (domácnosti/malé podniky)                       | bezplatná linka: 1-800-847-4096                     |
|                                                                                               | Zákaznické centrum (střední/velké podniky, vláda)                  | bezplatná linka: 1-800-326-9463                     |
|                                                                                               | Technická podpora (domácnosti/malé podniky)                        | bezplatná linka: 1-800-847-4096                     |
|                                                                                               | Technická podpora (střední/velké podniky, vláda)                   | bezplatná linka: 1-800-387-5757                     |
|                                                                                               | Prodej (domácnosti/malé podniky)                                   | bezplatná linka: 1-800-387-5752                     |
|                                                                                               | Prodej (střední/velké podniky, vláda)                              | bezplatná linka: 1-800-387-5755                     |
|                                                                                               | Prodej náhradních dílů a Prodej rozšířených služeb                 | 1 866 440 3355                                      |
| Kajmanské ostrovy                                                                             | Obecná podpora                                                     | 1-800-805-7541                                      |
| Chile (Santiago)                                                                              | Prodej, zákaznická podpora a technická podpora                     | bezplatná linka: 1230-020-4823                      |
| Mezinárodní předvolba: 56                                                                     |                                                                    |                                                     |
| Národní předvolba: 2                                                                          |                                                                    |                                                     |

| Země (Město)<br>Mezinárodní rozlišovací<br>znak Mezinárodní<br>předvolba<br>Národní předvolba | Název oddělení nebo Oblast servisu<br>Internetová stránka a e-mail                               | Oblastní kódy,<br>Místní čísla a<br>Bezplatná čísla      |
|-----------------------------------------------------------------------------------------------|--------------------------------------------------------------------------------------------------|----------------------------------------------------------|
| Čína (Xiamen)                                                                                 | Internetová stránka technické podpory:                                                           |                                                          |
| Mezinárodní předvolba: 86                                                                     | support.dell.com.cn                                                                              |                                                          |
| Národní předvolba: 592                                                                        | E-mail na technickou podporu: cn_support@dell.com                                                |                                                          |
|                                                                                               | E-mail na zákaznické centrum:<br>customer_cn@dell.com                                            |                                                          |
|                                                                                               | Fax na technickou podporu                                                                        | 592 818 1350                                             |
|                                                                                               | Technická podpora (Dell™ Dimension™ and Inspiron™)                                               | bezplatná linka: 800 858 2969                            |
|                                                                                               | Technická podpora (OptiPlex <sup>™</sup> , Latitude <sup>™</sup> a Dell Precision <sup>™</sup> ) | bezplatná linka: 800 858 0950                            |
|                                                                                               | Technická podpora (servery a pracovní stanice)                                                   | bezplatná linka: 800 858 0960                            |
|                                                                                               | Technická podpora (projektory, kapesní počítače, přepínače, směrovače atd.)                      | bezplatná linka: 800 858 2920                            |
|                                                                                               | Technická podpora (tiskárny)                                                                     | 86 592 818 3144<br>nebo bezplatná<br>linka: 800 858 2311 |
|                                                                                               | Zákaznické centrum                                                                               | bezplatná linka: 800 858 2060                            |
|                                                                                               | Fax na zákaznické centrum                                                                        | 592 818 1308                                             |
|                                                                                               | Domácnosti a malé podniky                                                                        | bezplatná linka: 800 858 2222                            |
|                                                                                               | Oddělení preferovaných zákazníků (Preferred<br>Accounts Division, PAD)                           | bezplatná linka: 800 858 2557                            |
|                                                                                               | Velké podniky – GCP                                                                              | bezplatná linka: 800 858 2055                            |
|                                                                                               | Velké podniky – hlavní zákazníci                                                                 | bezplatná linka: 800 858 2628                            |
|                                                                                               | Velké podniky - sever                                                                            | bezplatná linka: 800 858 2999                            |
|                                                                                               | Velké podniky – sever, vláda a školství                                                          | bezplatná linka: 800 858 2955                            |
|                                                                                               | Velké podniky - východ                                                                           | bezplatná linka: 800 858 2020                            |
|                                                                                               | Velké podniky – východ, vláda a školství                                                         | bezplatná linka: 800 858 2669                            |
|                                                                                               | Velké podniky - skupina Queue                                                                    | bezplatná linka: 800 858 2572                            |
|                                                                                               | Velké podniky - jih                                                                              | bezplatná linka: 800 858 2355                            |
|                                                                                               | Velké podniky - západ                                                                            | bezplatná linka: 800 858 2811                            |
|                                                                                               | Velké podniky - náhradní díly                                                                    | bezplatná linka: 800 858 2621                            |
| Kolumbie                                                                                      | Obecná podpora                                                                                   | 980-9-15-3978                                            |

| Země (Město)<br>Mezinárodní rozlišovací<br>znak Mezinárodní<br>předvolba<br>Národní předvolba | Název oddělení nebo Oblast servisu<br>Internetová stránka a e-mail | Oblastní kódy,<br>Místní čísla a<br>Bezplatná čísla |
|-----------------------------------------------------------------------------------------------|--------------------------------------------------------------------|-----------------------------------------------------|
| Kostarika                                                                                     | Obecná podpora                                                     | 0800-012-0435                                       |
| Česká Republika (Praha)                                                                       | Internetová stránka: support.euro.dell.com                         |                                                     |
| Mezinárodní rozlišovací znak: 00                                                              | E-mail: czech_dell@dell.com                                        |                                                     |
| Mezinárodní předvolba: 420                                                                    | Technická podpora                                                  | 22537 2727                                          |
|                                                                                               | Zákaznické centrum                                                 | 22537 2707                                          |
|                                                                                               | Fax                                                                | 22537 2714                                          |
|                                                                                               | Fax na technickou podporu                                          | 22537 2728                                          |
|                                                                                               | Ústředna                                                           | 22537 2711                                          |
| Dánsko (Kodaň)                                                                                | Internetová stránka: support.euro.dell.com                         |                                                     |
| Mezinárodní rozlišovací znak: 00                                                              | E-mail: support.euro.dell.com/dk/da/emaildell/                     |                                                     |
| Mezinárodní předvolba: 45                                                                     | Technická podpora                                                  | 7023 0182                                           |
|                                                                                               | Zákaznické centrum (stálí zákazníci)                               | 7023 0184                                           |
|                                                                                               | Zákaznické centrum pro domácnosti a malé podniky                   | 3287 5505                                           |
|                                                                                               | Ústředna (stálí zákazníci)                                         | 3287 1200                                           |
|                                                                                               | Faxová ústředna (stálí zákazníci)                                  | 3287 1201                                           |
|                                                                                               | Ústředna (domácnosti/malé podniky)                                 | 3287 5000                                           |
|                                                                                               | Faxová ústředna (domácnosti/malé podniky)                          | 3287 5001                                           |
| Dominica                                                                                      | Obecná podpora                                                     | bezplatná linka: 1-866-278-6821                     |
| Dominikánská republika                                                                        | Obecná podpora                                                     | 1-800-148-0530                                      |
| Ekvádor                                                                                       | Obecná podpora                                                     | bezplatná linka: 999-119                            |
| Salvador                                                                                      | Obecná podpora                                                     | 01-899-753-0777                                     |
| Finsko (Helsinky)                                                                             | Internetová stránka: support.euro.dell.com                         |                                                     |
| Mezinárodní rozlišovací znak: 990                                                             | E-mail: support.euro.dell.com/fi/fi/emaildell/                     |                                                     |
|                                                                                               | Technická podpora                                                  | 09 253 313 60                                       |
| Mezinárodní předvolba: 358                                                                    | Zákaznické centrum                                                 | 09 253 313 38                                       |
| Národní předvolba: 9                                                                          | Fax                                                                | 09 253 313 99                                       |
|                                                                                               | Ústředna                                                           | 09 253 313 00                                       |

| Země (Město)<br>Mezinárodní rozlišovací<br>znak Mezinárodní<br>předvolba | Název oddělení nebo Oblast servisu<br>Internetová stránka a e-mail | Oblastní kódy,<br>Místní čísla a<br>Bezplatná čísla |
|--------------------------------------------------------------------------|--------------------------------------------------------------------|-----------------------------------------------------|
| Národní předvolba                                                        |                                                                    |                                                     |
| Francie (Paříž) (Montpellier)                                            | Internetová stránka: support.euro.dell.com                         |                                                     |
| Mezinárodní rozlišovací znak: 00                                         | E-mail: <b>support.euro.dell.com/fr/fr/emaildell</b> /             |                                                     |
| Mezinárodní předvolba: 33                                                | Domácnosti a malé podniky                                          |                                                     |
| Národní předvolby: (1) (4)                                               | Technická podpora                                                  | 0825 387 270                                        |
|                                                                          | Zákaznické centrum                                                 | 0825 823 833                                        |
|                                                                          | Ústředna                                                           | 0825 004 700                                        |
|                                                                          | Ústředna (hovory ze zahraničí)                                     | 04 99 75 40 00                                      |
|                                                                          | Prodej                                                             | 0825 004 700                                        |
|                                                                          | Fax                                                                | 0825 004 701                                        |
|                                                                          | Fax (ze zahraničí)                                                 | 04 99 75 40 01                                      |
|                                                                          | Velké podniky                                                      |                                                     |
|                                                                          | Technická podpora                                                  | 0825 004 719                                        |
|                                                                          | Zákaznické centrum                                                 | 0825 338 339                                        |
|                                                                          | Ústředna                                                           | 01 55 94 71 00                                      |
|                                                                          | Prodej                                                             | 01 55 94 71 00                                      |
|                                                                          | Fax                                                                | 01 55 94 71 01                                      |
| Německo (Langen)                                                         | Internetová stránka: support.euro.dell.com                         |                                                     |
| Mezinárodní rozlišovací znak: 00                                         | E-mail: tech_support_central_europe@dell.com                       |                                                     |
| Mezinárodní předvolba: 49                                                | Technická podpora                                                  | 06103 766-7200                                      |
| Národní předvolba: 6103                                                  | Zákaznické centrum pro domácnosti a malé podniky                   | 0180-5-224400                                       |
|                                                                          | Zákaznické centrum pro globální segment                            | 06103 766-9570                                      |
|                                                                          | Zákaznické centrum pro preferované zákazníky                       | 06103 766-9420                                      |
|                                                                          | Zákaznické centrum pro velké zákazníky                             | 06103 766-9560                                      |
|                                                                          | Zákaznické centrum pro veřejný sektor                              | 06103 766-9555                                      |
|                                                                          | Ústředna                                                           | 06103 766-7000                                      |
| Země (Město)<br>Mezinárodní rozlišovací<br>znak Mezinárodní<br>předvolba<br>Národní předvolba | Název oddělení nebo Oblast servisu<br>Internetová stránka a e-mail                                  | Oblastní kódy,<br>Místní čísla a<br>Bezplatná čísla |
|-----------------------------------------------------------------------------------------------|----------------------------------------------------------------------------------------------------|-----------------------------------------------------|
| Řecko                                                                                         | Internetová stránka: support.euro.dell.com                                                          |                                                     |
| Mezinárodní rozlišovací znak: 00                                                              | E-mail: support.euro.dell.com/gr/en/emaildell/                                                      |                                                     |
| Mezinárodní předvolba: 30                                                                     | Technická podpora                                                                                   | 00800-44 14 95 18                                   |
|                                                                                               | Technická podpora pro Zlatý servis                                                                  | 00800-44 14 00 83                                   |
|                                                                                               | Ústředna                                                                                            | 2108129810                                          |
|                                                                                               | Ústředna Zlatého servisu                                                                            | 2108129811                                          |
|                                                                                               | Prodej                                                                                              | 2108129800                                          |
|                                                                                               | Fax                                                                                                 | 2108129812                                          |
| Grenada                                                                                       | Obecná podpora                                                                                      | bezplatná linka: 1-866-540-3355                     |
| Guatemala                                                                                     | Obecná podpora                                                                                      | 1-800-999-0136                                      |
| Guayana                                                                                       | Obecná podpora                                                                                      | bezplatná linka: 1-877-270-4609                     |
| Hongkong                                                                                      | Internetová stránka: support.euro.dell.com                                                          |                                                     |
| Mezinárodní rozlišovací                                                                       | E-mail na technickou podporu: apsupport@dell.com                                                    |                                                     |
| znak: 001<br>Mezinárodní předvolba: 852                                                       | Technická podpora (Dell <sup>TM</sup> Dimension <sup>TM</sup> a Inspiron <sup>TM</sup> )            | 2969 3188                                           |
|                                                                                               | Technická podpora (OptiPlex <sup>™</sup> , Latitude <sup>™</sup> a<br>Dell Precision <sup>™</sup> ) | 2969 3191                                           |
|                                                                                               | Technická podpora (PowerApp™, PowerEdge™,<br>PowerConnect™ a PowerVault™)                           | 2969 3196                                           |
|                                                                                               | Zákaznické centrum                                                                                  | 3416 0910                                           |
|                                                                                               | Velké podniky                                                                                       | 3416 0907                                           |
|                                                                                               | Globální zákaznické programy                                                                        | 3416 0908                                           |
|                                                                                               | Oddělení pro středně velké podniky                                                                  | 3416 0912                                           |
|                                                                                               | Oddělení pro domácnosti a malé podniky                                                              | 2969 3105                                           |
| Indie                                                                                         | Technická podpora                                                                                   | 1600 33 8045                                        |
|                                                                                               | Prodej (velké podniky)                                                                              | 1600 33 8044                                        |
|                                                                                               | Prodej (domácnosti a malé podniky)                                                                  | 1600 33 8046                                        |

| Země (Město)<br>Mezinárodní rozlišovací<br>znak Mezinárodní<br>předvolba<br>Národní předvolba | Název oddělení nebo Oblast servisu<br>Internetová stránka a e-mail | Oblastní kódy,<br>Místní čísla a<br>Bezplatná čísla |
|-----------------------------------------------------------------------------------------------|--------------------------------------------------------------------|-----------------------------------------------------|
| Irsko (Cherrywood)                                                                            | Internetová stránka: support.euro.dell.com                         |                                                     |
| Mezinárodní rozlišovací znak: 16                                                              | E-mail: dell_direct_support@dell.com                               |                                                     |
| Mezinárodní předvolba: 353                                                                    | Technická podpora                                                  | 1850 543 543                                        |
| Národní předvolba: 1                                                                          | Velká Británie Technická podpora (volání pouze z Británie)         | 0870 908 0800                                       |
|                                                                                               | Zákaznické centrum pro domácnosti                                  | 01 204 4014                                         |
|                                                                                               | Zákaznické centrum pro malé podniky                                | 01 204 4014                                         |
|                                                                                               | Velká Británie Zákaznické centrum (volání pouze z Británie)        | 0870 906 0010                                       |
|                                                                                               | Zákaznické centrum pro velké společnosti                           | 1850 200 982                                        |
|                                                                                               | Zákaznické centrum pro velké společnosti (volání pouze z Británie) | 0870 907 4499                                       |
|                                                                                               | Prodej pro Irsko                                                   | 01 204 4444                                         |
|                                                                                               | Prodej pro Velkou Británii (volání pouze z Británie)               | 0870 907 4000                                       |
|                                                                                               | Fax/prodej                                                         | 01 204 0103                                         |
|                                                                                               | Ústředna                                                           | 01 204 4444                                         |
| Itálie (Miláno)                                                                               | Internetová stránka: support.euro.dell.com                         |                                                     |
| Mezinárodní rozlišovací znak: 00                                                              | E-mail: support.euro.dell.com/it/it/emaildell/                     |                                                     |
| Mezinárodní předvolba: 39                                                                     | Domácnosti a malé podniky                                          |                                                     |
| Národní předvolba: 02                                                                         | Technická podpora                                                  | 02 577 826 90                                       |
|                                                                                               | Zákaznické centrum                                                 | 02 696 821 14                                       |
|                                                                                               | Fax                                                                | 02 696 821 13                                       |
|                                                                                               | Ústředna                                                           | 02 696 821 12                                       |
|                                                                                               | Podnikoví zákazníci                                                |                                                     |
|                                                                                               | Technická podpora                                                  | 02 577 826 90                                       |
|                                                                                               | Zákaznické centrum                                                 | 02 577 825 55                                       |
|                                                                                               | Fax                                                                | 02 575 035 30                                       |
|                                                                                               | Ústředna                                                           | 02 577 821                                          |
| Jamajka                                                                                       | Obecná podpora (volání pouze z Jamajky)                            | 1-800-682-3639                                      |

| Země (Město)<br>Mezinárodní rozlišovací<br>znak Mezinárodní<br>předvolba<br>Národní předvolba | Název oddělení nebo Oblast servisu<br>Internetová stránka a e-mail                  | Oblastní kódy,<br>Místní čísla a<br>Bezplatná čísla |
|-----------------------------------------------------------------------------------------------|-------------------------------------------------------------------------------------|-----------------------------------------------------|
| Japonsko (Kawasaki)                                                                           | Internetová stránka: support.jp.dell.com                                            |                                                     |
| Mezinárodní rozlišovací                                                                       | Technická podpora (servery)                                                         | bezplatná linka: 0120-198-498                       |
| znak: 001                                                                                     | Technická podpora ze zahraničí (servery)                                            | 81-44-556-4162                                      |
| Mezinárodní předvolba: 81                                                                     | Technická podpora (Dimension a Inspiron)                                            | bezplatná linka: 0120-198-226                       |
| Národní předvolba: 44                                                                         | Technická podpora ze zahraničí (Dimension a Inspiron)                               | 81-44-520-1435                                      |
|                                                                                               | Technická podpora (Dell Precision, OptiPlex a Latitude)                             | bezplatná linka: 0120-198-433                       |
|                                                                                               | Technická podpora ze zahraničí (Dell Precision,<br>OptiPlex a Latitude)             | 81-44-556-3894                                      |
|                                                                                               | Technická podpora (kapesní počítače, projektory, tiskárny, směrovače)               | bezplatná linka: 0120-981-690                       |
|                                                                                               | Technická podpora ze zahraničí (kapesní počítače, projektory, tiskárny, směrovače)  | 81-44-556-3468                                      |
|                                                                                               | Služba faxbox                                                                       | 044-556-3490                                        |
|                                                                                               | Nonstop automatická objednávková služba                                             | 044-556-3801                                        |
|                                                                                               | Zákaznické centrum                                                                  | 044-556-4240                                        |
|                                                                                               | Oddělení obchodního prodeje (do 400 zaměstnanců)                                    | 044-556-1465                                        |
|                                                                                               | Oddělení prodeje pro preferované zákazníky (nad 400 zaměstnanců)                    | 044-556-3433                                        |
|                                                                                               | Oddělení prodeje pro velké podniky (nad 3500 zaměstnanců)                           | 044-556-3430                                        |
|                                                                                               | Prodej pro veřejný sektor (vládní kanceláře,<br>vzdělávací a zdravotnická zařízení) | 044-556-1469                                        |
|                                                                                               | Japonsko - globální segment                                                         | 044-556-3469                                        |
|                                                                                               | Individuální uživatelé                                                              | 044-556-1760                                        |
|                                                                                               | Ústředna                                                                            | 044-556-4300                                        |
| Jižní Korea (Soul)                                                                            | Technická podpora                                                                   | bezplatná linka: 080-200-3800                       |
| Mezinárodní rozlišovací                                                                       | Prodej                                                                              | bezplatná linka: 080-200-3600                       |
| znak: 001                                                                                     | Zákaznický servis (Penang, Malajsie)                                                | 604 633 4949                                        |
| Mezinárodní předvolba: 82                                                                     | Fax                                                                                 | 2194-6202                                           |
| Národní předvolba: 2                                                                          | Ústředna                                                                            | 2194-6000                                           |
|                                                                                               | Technická podpora (Elektronika a příslušenství)                                     | bezplatná linka: 080-200-3801                       |

| Země (Město)<br>Mezinárodní rozlišovací<br>znak Mezinárodní<br>předvolba<br>Národní předvolba | Název oddělení nebo Oblast servisu<br>Internetová stránka a e-mail     | Oblastní kódy,<br>Místní čísla a<br>Bezplatná čísla |
|-----------------------------------------------------------------------------------------------|------------------------------------------------------------------------|-----------------------------------------------------|
| Latinská Amerika                                                                              | Zákaznická technická podpora (Austin,<br>Texas, U.S.A.)                | 512 728-4093                                        |
|                                                                                               | Zákaznický servis (Austin, Texas, U.S.A.)                              | 512 728-3619                                        |
|                                                                                               | Fax (Technická podpora a Zákaznický servis)<br>(Austin, Texas, U.S.A.) | 512 728-3883                                        |
|                                                                                               | Prodej (Austin, Texas, U.S.A.)                                         | 512 728-4397                                        |
|                                                                                               | Fax na Prodej (Austin, Texas, U.S.A.)                                  | 512 728-4600                                        |
|                                                                                               |                                                                        | or 512 728-3772                                     |
| Lucembursko                                                                                   | Internetová stránka: support.euro.dell.com                             |                                                     |
| Mezinárodní rozlišovací znak: 00                                                              | E-mail: tech_be@dell.com                                               |                                                     |
| Mezinárodní předvolba: 352                                                                    | Technická podpora (Brusel, Belgie)                                     | 3420808075                                          |
|                                                                                               | Prodej pro domácnosti a malé podniky<br>(Brusel, Belgie)               | bezplatná linka: 080016884                          |
|                                                                                               | Prodej pro velké podniky (Brusel, Belgie)                              | 02 481 91 00                                        |
|                                                                                               | Zákaznické centrum (Brusel, Belgie)                                    | 02 481 91 19                                        |
|                                                                                               | Fax (Brusel, Belgie)                                                   | 02 481 92 99                                        |
|                                                                                               | Ústředna (Brusel, Belgie)                                              | 02 481 91 00                                        |
| Macao                                                                                         | Technická podpora                                                      | bezplatná linka: 0800 105                           |
| Mezinárodní předvolba: 853                                                                    | Zákaznický servis (Xiamen, Čína)                                       | 34 160 910                                          |
|                                                                                               | Transakční prodej (Xiamen, Čína)                                       | 29 693 115                                          |
| Malajsie (Penang)                                                                             | Internetová stránka: support.ap.dell.com                               |                                                     |
| Mezinárodní rozlišovací znak: 00                                                              | Technická podpora (Dell Precision, OptiPlex a                          | bezplatná linka: 1 800 88 0193                      |
| Mezinárodní předvolba: 60                                                                     | Latitude)                                                              |                                                     |
| Národní předvolba: 4                                                                          | Technická podpora ( Dimension, Inspiron, elektronika a příslušenství)  | bezplatná linka: 1 800 88 1306                      |
|                                                                                               | Technická podpora (PowerApp, PowerEdge,<br>PowerConnect a PowerVault)  | bezplatná linka: 1800 88 1386                       |
|                                                                                               | Zákaznický servis (Penang, Malajsie)                                   | 04 633 4949                                         |
|                                                                                               | Prodej                                                                 | bezplatná linka: 1 800 88 0553                      |

| Země (Město)<br>Mezinárodní rozlišovací<br>znak Mezinárodní<br>předvolba<br>Národní předvolba | Název oddělení nebo Oblast servisu<br>Internetová stránka a e-mail | Oblastní kódy,<br>Místní čísla a<br>Bezplatná čísla |
|-----------------------------------------------------------------------------------------------|--------------------------------------------------------------------|-----------------------------------------------------|
| Mexiko                                                                                        | Zákaznická technická podpora                                       | 001-877-384-8979                                    |
| Mezinárodní rozlišovací znak: 00                                                              |                                                                    | or 001-877-269-3383                                 |
| Mezinárodní předvolba: 52                                                                     | Prodej                                                             | 50-81-8800                                          |
|                                                                                               |                                                                    | or 01-800-888-3355                                  |
|                                                                                               | Zákaznický servis                                                  | 001-877-384-8979                                    |
|                                                                                               |                                                                    | or 001-877-269-3383                                 |
|                                                                                               | Hlavní                                                             | 50-81-8800                                          |
|                                                                                               |                                                                    | nebo 01-800-888-3355                                |
| Montserrat                                                                                    | Obecná podpora                                                     | bezplatná linka: 1-866-278-6822                     |
| Nizozemské Antily                                                                             | Obecná podpora                                                     | 001-800-882-1519                                    |
| Nizozemí (Amsterdam)                                                                          | Internetová stránka: support.euro.dell.com                         |                                                     |
| Mezinárodní rozlišovací znak: 00                                                              | Technická podpora                                                  | 020 674 45 00                                       |
| Mezinárodní předvolba: 31                                                                     | Fax na technickou podporu                                          | 020 674 47 66                                       |
| Národní předvolba: 20                                                                         | Zákaznické centrum pro domácnosti a malé podniky                   | 020 674 42 00                                       |
|                                                                                               | Zákaznické centrum (stálí zákazníci)                               | 020 674 43 25                                       |
|                                                                                               | Prodej pro domácnosti a malé podniky                               | 020 674 55 00                                       |
|                                                                                               | Prodej (stálí zákazníci)                                           | 020 674 50 00                                       |
|                                                                                               | Fax na Prodej pro domácnosti a malé podniky                        | 020 674 47 75                                       |
|                                                                                               | Fax (stálí zákazníci)                                              | 020 674 47 50                                       |
|                                                                                               | Ústředna                                                           | 020 674 50 00                                       |
|                                                                                               | Faxová ústředna                                                    | 020 674 47 50                                       |
| Nový Zéland                                                                                   | E-mail (Nový Zéland): nz_tech_support@dell.com                     |                                                     |
| Mezinárodní rozlišovací znak: 00                                                              | E-mail (Austrálie): au_tech_support@dell.com                       |                                                     |
| Mezinárodní předvolba: 64                                                                     | Technická podpora (pro stolní a přenosné počítače)                 | bezplatná linka: 0800 446 255                       |
|                                                                                               | Technická podpora (pro servery a pracovní stanice)                 | bezplatná linka: 0800 443 563                       |
|                                                                                               | Domácnosti a malé podniky                                          | 0800 446 255                                        |
|                                                                                               | Vláda a podniky                                                    | 0800 444 617                                        |
|                                                                                               | Prodej                                                             | 0800 441 567                                        |
|                                                                                               | Fax                                                                | 0800 441 566                                        |
| Nikaragua                                                                                     | Obecná podpora                                                     | 001-800-220-1006                                    |

| Země (Město)<br>Mezinárodní rozlišovací<br>znak Mezinárodní<br>předvolba<br>Národní předvolba | Název oddělení nebo Oblast servisu<br>Internetová stránka a e-mail | Oblastní kódy,<br>Místní čísla a<br>Bezplatná čísla       |
|-----------------------------------------------------------------------------------------------|--------------------------------------------------------------------|-----------------------------------------------------------|
| Norsko (Lysaker)                                                                              | Internetová stránka: support.euro.dell.com                         |                                                           |
| Mezinárodní rozlišovací znak: 00                                                              | E-mail: support.euro.dell.com/no/no/emaildell/                     |                                                           |
| Mezinárodní předvolba: 47                                                                     | Technická podpora                                                  | 671 16882                                                 |
|                                                                                               | Zákaznické centrum (stálí zákazníci)                               | 671 17575                                                 |
|                                                                                               | Zákaznické centrum pro domácnosti a malé podniky                   | 231 62298                                                 |
|                                                                                               | Ústředna                                                           | 671 16800                                                 |
|                                                                                               | Faxová ústředna                                                    | 671 16865                                                 |
| Panama                                                                                        | Obecná podpora                                                     | 001-800-507-0962                                          |
| Peru                                                                                          | Obecná podpora                                                     | 0800-50-669                                               |
| Polsko (Varšava)                                                                              | Internetová stránka: support.euro.dell.com                         |                                                           |
| Mezinárodní rozlišovací                                                                       | E-mail: pl_support_tech@dell.com                                   |                                                           |
| znak: 011                                                                                     | Telefon na zákaznický servis                                       | 57 95 700                                                 |
| Mezinárodní předvolba: 48                                                                     | Zákaznické centrum                                                 | 57 95 999                                                 |
| Národní předvolba: 22                                                                         | Prodej                                                             | 57 95 999                                                 |
|                                                                                               | Fax na Zákaznický servis                                           | 57 95 806                                                 |
|                                                                                               | Fax na recepci                                                     | 57 95 998                                                 |
|                                                                                               | Ústředna                                                           | 57 95 999                                                 |
| Portugalsko                                                                                   | Internetová stránka: support.euro.dell.com                         |                                                           |
| Mezinárodní rozlišovací znak: 00                                                              | E-mail: support.euro.dell.com/pt/en/emaildell/                     |                                                           |
| Mezinárodní předvolba: 351                                                                    | Technická podpora                                                  | 707200149                                                 |
|                                                                                               | Zákaznické centrum                                                 | 800 300 413                                               |
|                                                                                               | Prodej                                                             | 800 300 410, 800 300 411,<br>800 300 412, or 21 422 07 10 |
|                                                                                               | Fax                                                                | 21 424 01 12                                              |
| Portoriko                                                                                     | Obecná podpora                                                     | 1-800-805-7545                                            |
| Svatý Kryštof a Nevis                                                                         | Obecná podpora                                                     | bezplatná linka: 1-877-441-4731                           |
| Svatá Lucie                                                                                   | Obecná podpora                                                     | 1-800-882-1521                                            |
| Svatý Vincenc a Grenadiny                                                                     | Obecná podpora                                                     | bezplatná linka: 1-877-270-4609                           |

| Země (Město)<br>Mezinárodní rozlišovací<br>znak Mezinárodní<br>předvolba<br>Národní předvolba | Název oddělení nebo Oblast servisu<br>Internetová stránka a e-mail             | Oblastní kódy,<br>Místní čísla a<br>Bezplatná čísla |
|-----------------------------------------------------------------------------------------------|--------------------------------------------------------------------------------|-----------------------------------------------------|
| Singapur (Singapur)                                                                           | Internetová stránka: support.ap.dell.com                                       |                                                     |
| Mezinárodní rozlišovací znak: 005                                                             | Technická podpora (Dimension, Inspiron, elektronika a příslušenství)           | bezplatná linka: 1800 394 7430                      |
| Mezinárodní předvolba: 65                                                                     | Technická podpora (OptiPlex, Latitude a Dell Precision)                        | bezplatná linka: 1800 394 7488                      |
|                                                                                               | Technická podpora (PowerApp, PowerEdge,<br>PowerConnect a PowerVault)          | bezplatná linka: 1800 394 7478                      |
|                                                                                               | Zákaznický servis (Penang, Malajsie)                                           | 604 633 4949                                        |
|                                                                                               | Prodej                                                                         | bezplatná linka: 1 800 394 7425                     |
| Slovensko (Praha)                                                                             | Internetová stránka: support.euro.dell.com                                     |                                                     |
| Mezinárodní rozlišovací znak: 00                                                              | E-mail: czech_dell@dell.com                                                    |                                                     |
| Mezinárodní předvolba: 421                                                                    | Technická podpora                                                              | 02 5441 5727                                        |
|                                                                                               | Zákaznické centrum                                                             | 420 22537 2707                                      |
|                                                                                               | Fax                                                                            | 02 5441 8328                                        |
|                                                                                               | Fax na technickou podporu                                                      | 02 5441 8328                                        |
|                                                                                               | Ústředna (Prodej)                                                              | 02 5441 7585                                        |
| Jihoafrická republika                                                                         | Internetová stránka: support.euro.dell.com                                     |                                                     |
| (Johannesburg)                                                                                | E-mail: dell_za_support@dell.com                                               |                                                     |
| Mezinárodní rozlišovací                                                                       | Gold Queue                                                                     | 011 709 7713                                        |
| Mezinárodní předvolba: 27                                                                     | Technická podpora                                                              | 011 709 7710                                        |
| Národní předvolba: 11                                                                         | Zákaznické centrum                                                             | 011 709 7707                                        |
|                                                                                               | Prodej                                                                         | 011 709 7700                                        |
|                                                                                               | Fax                                                                            | 011 706 0495                                        |
|                                                                                               | Ústředna                                                                       | 011 709 7700                                        |
| Země jihovýchodní Asie a<br>Tichomoří                                                         | Zákaznická technická podpora, Zákaznický servis a<br>Prodej (Penang, Malajsie) | 604 633 4810                                        |

| Země (Město)<br>Mezinárodní rozlišovací<br>znak Mezinárodní<br>předvolba<br>Národní předvolba | Název oddělení nebo Oblast servisu<br>Internetová stránka a e-mail  | Oblastní kódy,<br>Místní čísla a<br>Bezplatná čísla |
|-----------------------------------------------------------------------------------------------|---------------------------------------------------------------------|-----------------------------------------------------|
| Španělsko (Madrid)                                                                            | Internetová stránka: support.euro.dell.com                          |                                                     |
| Mezinárodní rozlišovací znak: 00                                                              | E-mail: support.euro.dell.com/es/es/emaildell/                      |                                                     |
| Mezinárodní předvolba: 34                                                                     | Domácnosti a malé podniky                                           |                                                     |
| Národní předvolba: 91                                                                         | Technická podpora                                                   | 902 100 130                                         |
|                                                                                               | Zákaznické centrum                                                  | 902 118 540                                         |
|                                                                                               | Prodej                                                              | 902 118 541                                         |
|                                                                                               | Ústředna                                                            | 902 118 541                                         |
|                                                                                               | Fax                                                                 | 902 118 539                                         |
|                                                                                               | Podnikoví zákazníci                                                 |                                                     |
|                                                                                               | Technická podpora                                                   | 902 100 130                                         |
|                                                                                               | Zákaznické centrum                                                  | 902 115 236                                         |
|                                                                                               | Ústředna                                                            | 91 722 92 00                                        |
|                                                                                               | Fax                                                                 | 91 722 95 83                                        |
| Švédsko (Upplands Vasby)                                                                      | Internetová stránka: support.euro.dell.com                          |                                                     |
| Mezinárodní rozlišovací znak: 00                                                              | E-mail: support.euro.dell.com/se/sv/emaildell/                      |                                                     |
| Mezinárodní předvolba: 46                                                                     | Technická podpora                                                   | 08 590 05 199                                       |
| Národní předvolba: 8                                                                          | Zákaznické centrum (stálí zákazníci)                                | 08 590 05 642                                       |
|                                                                                               | Zákaznické centrum pro domácnosti a malé podniky                    | 08 587 70 527                                       |
|                                                                                               | Podpora programu pro zaměstnance Employee<br>Purchase Program (EPP) | 20 140 14 44                                        |
|                                                                                               | Fax na technickou podporu                                           | 08 590 05 594                                       |
|                                                                                               | Prodej                                                              | 08 590 05 185                                       |

| Země (Město)<br>Mezinárodní rozlišovací<br>znak Mezinárodní<br>předvolba<br>Národní předvolba | Název oddělení nebo Oblast servisu<br>Internetová stránka a e-mail                                                          | Oblastní kódy,<br>Místní čísla a<br>Bezplatná čísla |
|-----------------------------------------------------------------------------------------------|----------------------------------------------------------------------------------------------------|-----------------------------------------------------|
| Švýcarsko (Ženeva)                                                                            | Internetová stránka: support.euro.dell.com                                                                                  |                                                     |
| Mezinárodní rozlišovací znak: 00                                                              | E-mail: tech_support_central_europe@dell.com                                                                                |                                                     |
| Mezinárodní předvolba: <b>41</b><br>Národní předvolba: <b>22</b>                              | E-mail pro francouzsky mluvící domácnosti, malé<br>podniky a podnikové zákazníky:<br>support.euro.dell.com/ch/fr/emaildell/ |                                                     |
|                                                                                               | Technická podpora (domácnosti a malé podniky)                                                                               | 0844 811 411                                        |
|                                                                                               | Technická podpora (podniky)                                                                                                 | 0844 822 844                                        |
|                                                                                               | Zákaznické centrum (domácnosti a malé podniky)                                                                              | 0848 802 202                                        |
|                                                                                               | Zákaznický servis (podniky)                                                                                                 | 0848 821 721                                        |
|                                                                                               | Fax                                                                                                    | 022 799 01 90                                       |
|                                                                                               | Ústředna                                                                                                    | 022 799 01 01                                       |
| Tchaj-wan                                                                                     | Internetová stránka: support.ap.dell.com                                                                                    |                                                     |
| Mezinárodní rozlišovací                                                                       | E-mail: ap_support@dell.com                                                                                                 |                                                     |
| znak: <b>002</b><br>Mezinárodní předvolba: <b>886</b>                                         | Technická podpora (OptiPlex, Latitude, Inspiron,<br>Dimension a elektronika a příslušenství)                                | bezplatná linka: 00801 86 1011                      |
|                                                                                               | Technická podpora (PowerApp, PowerEdge,<br>PowerConnect a PowerVault)                                                       | bezplatná linka: 00801 60 1256                      |
|                                                                                               | Transaction Sales                                                                                                    | bezplatná linka: 00801 65 1228                      |
|                                                                                               | Obchodní prodej                                                                                                    | bezplatná linka: 00801 65 1227                      |
| Thajsko                                                                                       | Internetová stránka: support.ap.dell.com                                                                                    |                                                     |
| Mezinárodní rozlišovací znak: 001                                                             | Technická podpora (OptiPlex, Latitude a<br>Dell Precision)                                                                  | bezplatná linka: 1800 0060 07                       |
| Mezinárodní předvolba: 66                                                                     | Technická podpora (PowerApp, PowerEdge,<br>PowerConnect a PowerVault)                                                       | bezplatná linka: 1800 0600 09                       |
|                                                                                               | Zákaznický servis (Penang, Malajsie)                                                                                        | 604 633 4949                                        |
|                                                                                               | Obchodní prodej                                                                                                    | bezplatná linka: 1800 006 009                       |
|                                                                                               | Transakční prodej                                                                                                    | bezplatná linka: 1800 006 006                       |
| Trinidad a Tobago                                                                             | Obecná podpora                                                                                                    | 1-800-805-8035                                      |
| Ostrovy Turks a Caicos                                                                        | Obecná podpora                                                                                                    | bezplatná linka: 1-866-540-3355                     |

| Země (Město)<br>Mezinárodní rozlišovací<br>znak Mezinárodní<br>předvolba<br>Národní předvolba | Název oddělení nebo Oblast servisu<br>Internetová stránka a e-mail            | Oblastní kódy,<br>Místní čísla a<br>Bezplatná čísla |
|-----------------------------------------------------------------------------------------------|-------------------------------------------------------------------------------|-----------------------------------------------------|
| Velká Británie (Bracknell)                                                                    | Internetová stránka: support.euro.dell.com                                    |                                                     |
| Mezinárodní rozlišovací znak: 00                                                              | Internetová stránka zákaznického centra                                       |                                                     |
| Mezinárodní předvolba: 44                                                                     | support.euro.dell.com/uk/en/ECare/Form/Home.asp                               |                                                     |
| Národní předvolba: 1344                                                                       |                                                                               |                                                     |
|                                                                                               | E-mail: dell_direct_support@dell.com                                          |                                                     |
|                                                                                               | Technická podpora (podniky, preferovaní zákazníci,<br>[nad 1000 zaměstnanců]) | 0870 908 0500                                       |
|                                                                                               | Technická podpora (přímá a obecná)                                            | 0870 908 0800                                       |
|                                                                                               | Zákaznické centrum pro běžné zákazníky                                        | 01344 373 186                                       |
|                                                                                               | Zákaznické centrum pro domácnosti a malé podniky                              | 0870 906 0010                                       |
|                                                                                               | Zákaznické centrum pro velké společnosti                                      | 01344 373 185                                       |
|                                                                                               | Zákaznické centrum pro preferované zákazníky (500–5000 zaměstnanců)           | 0870 906 0010                                       |
|                                                                                               | Zákaznické centrum pro vládu                                                  | 01344 373 193                                       |
|                                                                                               | Zákaznické centrum pro správní úřady a školství                               | 01344 373 199                                       |
|                                                                                               | Zákaznické centrum pro zdravotnictví                                          | 01344 373 194                                       |
|                                                                                               | Prodej (domácnosti a malé podniky)                                            | 0870 907 4000                                       |
|                                                                                               | Prodej pro podniky a veřejné služby                                           | 01344 860 456                                       |
|                                                                                               | Fax pro domácnosti a malé podniky                                             | 0870 907 4006                                       |
| Uruguay                                                                                       | Obecná podpora                                                                | bezplatná<br>linka: 000-413-598-2521                |

| Země (Město)<br>Mezinárodní rozlišovací<br>znak Mezinárodní<br>předvolba<br>Národní předvolba | Název oddělení nebo Oblast servisu<br>Internetová stránka a e-mail | Oblastní kódy,<br>Místní čísla a<br>Bezplatná čísla |
|-----------------------------------------------------------------------------------------------|--------------------------------------------------------------------|-----------------------------------------------------|
| U.S.A. (Austin, Texas)                                                                        | Služba automatického sledování stavu objednávek                    | bezplatná linka: 1-800-433-9014                     |
| Mezinárodní rozlišovací                                                                       | AutoTech (přenosné a stolní počítače)                              | bezplatná linka: 1-800-247-9362                     |
| znak: 011                                                                                     | Spotřebitelé (Domácnosti)                                          |                                                     |
| Mezinárodní předvolba: 1                                                                      | Technická podpora                                                  | bezplatná linka: 1-800-624-9896                     |
|                                                                                               | Zákaznický servis                                                  | bezplatná linka: 1-800-624-9897                     |
|                                                                                               | Servis a podpora pro DellNet <sup>TM</sup>                         | bezplatná linka: 1-877-Dellnet                      |
|                                                                                               |                                                                    | (1-877-335-5638)                                    |
|                                                                                               | Podpora pro účastníky programu Employee Purchase<br>Program (EPP)  | bezplatná linka: 1-800-695-8133                     |
|                                                                                               | Internetová stránka finančních služeb www.dellfinanc               | cialservices.com                                    |
|                                                                                               | Finanční služby (leasing a půjčky)                                 | bezplatná linka: 1-877-577-3355                     |
|                                                                                               | Finanční služby (Dell Preferred Accounts [DPA])                    | bezplatná linka: 1-800-283-2210                     |
|                                                                                               | Obchod                                                             |                                                     |
|                                                                                               | Zákaznická podpora a technická podpora                             | bezplatná linka: 1-800-822-8965                     |
|                                                                                               | Účastníci programu Employee Purchase Program<br>(EPP)              | bezplatná linka: 1-800-695-8133                     |
|                                                                                               | Technická podpora pro tiskárny a projektory                        | bezplatná linka: 1-877-459-7298                     |
|                                                                                               | Veřejný sektor (vláda, školství a zdravotnictví)                   |                                                     |
|                                                                                               | Zákaznická podpora a technická podpora                             | bezplatná linka: 1-800-456-3355                     |
|                                                                                               | Zákazníci programu Employee Purchase Program                       | bezplatná linka: 1-800-234-1490                     |
|                                                                                               | Prodej Dell                                                        | bezplatná linka: 1-800-289-3355                     |
|                                                                                               |                                                                    | nebo bezplatná<br>linka: 1-800-879-3355             |
|                                                                                               | Výprodej Dell (repasované počítače Dell)                           | bezplatná linka: 1-888-798-7561                     |
|                                                                                               | Prodej softwaru a periferií                                        | bezplatná linka: 1-800-671-3355                     |
|                                                                                               | Prodej náhradních dílů                                             | bezplatná linka: 1-800-357-3355                     |
|                                                                                               | Rozšířené služby a záruka                                          | bezplatná linka: 1-800-247-4618                     |
|                                                                                               | Fax                                                                | bezplatná linka: 1-800-727-8320                     |
|                                                                                               | Služby pro osoby s postižením sluchu nebo řeči                     | bezplatná<br>linka: 1-877-DELLTTY                   |
|                                                                                               |                                                                    | (1-877-335-5889)                                    |

| Země (Město)<br>Mezinárodní rozlišovací<br>znak Mezinárodní<br>předvolba<br>Národní předvolba | Název oddělení nebo Oblast servisu<br>Internetová stránka a e-mail | Oblastní kódy,<br>Místní čísla a<br>Bezplatná čísla |
|-----------------------------------------------------------------------------------------------|--------------------------------------------------------------------|-----------------------------------------------------|
| U.S.A. Panenské ostrovy                                                                       | Obecná podpora                                                     | 1-877-673-3355                                      |
| Venezuela                                                                                     | Obecná podpora                                                     | 8001-3605                                           |
|                                                                                               |                                                                    |                                                     |

# 7

# Dodatek

## Omezení vývozu

Zákazník bere na vědomí, že tyto produkty, které mohou zahrnovat technologie a software, podléhají směrnicím a zákonům o vývozu platným ve Spojených státech amerických ("USA") a mohou podléhat směrnicím a zákonům o vývozu země původu a/nebo určení. Souhlasí, že bude dodržovat všechny příslušné směrnice a zákony. Dále tyto produkty nesmí být prodány, pronajaty nebo jinak převedeny do zakázaných zemí a zakázaným subjektům uvedených v exportních omezeních USA. Produkt nesmí být prodán, pronajat nebo jinak převeden na koncového uživatele zabývajícího se zbraněmi hromadného ničení, včetně, a to bez výjimky, aktivit sloužících k návrhu, vývoji či výrobě jaderných zbraní, materiálů nebo zařízení a raketových, chemických nebo biologických zbraní.

## Licenční smlouva společnosti Dell™

Toto je právní smlouva mezi vámi (uživatelem) a společností Dell Products, L.P ("Dell"). Smlouva se týká veškerého softwaru, dodaného s produktem Dell, ke kterému neexistuje samostatná licenční smlouva mezi vámi a jeho výrobcem nebo vlastníkem (dále jen "Software"). Tato smlouva se netýká prodeje Softwaru, ani jiného duševního vlastnictví. Všechna práva k duševnímu vlastnictví tohoto Softwaru jsou majetkem výrobce nebo vlastníka Softwaru. Všechna práva která nejsou výslovně poskytnuta v této smlouvě, jsou vyhrazena pro výrobce nebo vlastníka Softwaru. Otevřením nebo zlomením pečeti na balení Softwaru, instalací nebo stažením Softwaru nebo použitím Softwaru nahraného nebo zabudovaného ve vašem produktu potvrzujete, že souhlasíte s podmínkami této smlouvy. Pokud nesouhlasíte, vraťte obratem všechny součásti Softwaru (disky, písemné materiály a balení) a vymažte veškerý nahraný nebo zabudovaný Software.

Jednu kopii Softwaru smíte používat pouze na jednom produktu. Vlastníte-li na Software více licencí, smíte používat tolik kopií, kolik licencí máte. "Použití" znamená nahrání Softwaru do paměti nebo na pevný disk produktu. Instalace na síťovém serveru není "použití", v případě (a pouze v případě), že máte samostatnou licenci pro každý produkt, kterému je Software dodáván. Musíte zajistit, aby počet osob používajících Software instalovaný na síťovém serveru nepřekračoval počet vašich licencí, Pokud počet takových uživatelů překročí počet vašich licencí, musíte před tím, než těmto uživatelům povolíte práci se Softwarem, zakoupit další licence, tak aby se jejich počet rovnal počtu uživatelů. Pokud jste obchodní zákazník nebo přidružená společnost firmy Dell, poskytujete tímto společnosti Dell, nebo jí pověřenému zástupci právo prošetřit vaše použití Softwaru během běžné pracovní doby, souhlasíte, že v případě takového šetření budete spolupracovat a zavazujete se poskytnout společnosti Dell všechny materiály spojené s vaším použitím Softwaru. V rámci šetření bude pouze ověřeno dodržování těchto smluvních podmínek.

Software je chráněn zákonem na ochranu autorských práv platným ve Spojených státech amerických a mezinárodními smlouvami. Smíte pořídit jednu kopii Softwaru, výhradně za účelem zálohy nebo archivace, nebo jej přehrát na jeden pevný disk, v případě, že originál si ponecháte výhradně za účelem zálohy nebo archivace. Nesmíte pronajímat ani půjčovat Software nebo kopírovat doprovodné písemné materiály, smíte však natrvalo převést Software a všechny doprovodné materiály v rámci prodeje nebo převodu produktu Dell, v případě, že si neponecháte žádné kopie a příjemce souhlasí s těmito podmínkami. Jakýkoli převod musí obsahovat nejnovější aktualizaci a všechny předchozí verze. Nesmíte zpětně analyzovat, dekompilovat ani rozebírat Software. Pokud balení dodané s vaším produktem obsahuje kompaktní disky a 3.5" a/nebo 5.25" diskety, můžete použít pouze typ média vhodný pro váš produkt. Nesmíte média použít na jiném počítači nebo síti, nebo je půjčovat, krátkodobě nebo dlouhodobě pronajímat nebo převádět na jiného uživatele, jinak než je povoleno v této smlouvě.

#### Omezená záruka

Dell poskytuje záruku, že na médiích se Softwarem se nevyskytují výrobní nebo materiálové vady, platnou po dobu 90ti dní běžného používání od data obdržení. Tato záruka se vztahuje pouze na vás a je nepřenosná. Jakékoli mlčky předpokládané záruky jsou omezeny na 90 dní od data obdržení Softwaru. Některé právní řády nepřipouštějí omezení délky trvání mlčky předpokládaných záruk, toto omezení se na vás tedy nemusí vztahovat. Veškerá odpovědnost společnosti Dell a jejích dodavatelů a jediná možnost nápravy bude (a) vrácení částky zaplacené za Software nebo (b) výměna vadného média po jeho zaslání společnosti Dell spolu s autorizačním číslem na vaše náklady a riziko. Tato omezená záruka se nevztahuje na poškození média způsobené nehodou, nesprávným zacházením nebo opravami a úpravami neprovedenými servisem společnosti Dell. Na náhradní média se vztahuje záruka po dobu, která zbývá do vypršení původní záruční lhůty, nebo 30 dní, pokud by byla kratší.

Dell NEZARUČUJE, že funkce Softwaru budou vyhovovat vašim požadavkům, nebo že chod Softwaru bude nerušený a bez chyb. Přebíráte odpovědnost za dosažení požadovaných výsledků a za použití a výsledky získané pomocí Softwaru.

SPOLEČNOST DELL SE ZA SEBE A SVÉ DODAVATELE VÝSLOVNĚ ZŘÍKÁ POSKYTNUTÍ JAKÝCHKOLI DALŠÍCH VYJÁDŘENÝCH ČI NEVYJÁDŘENÝCH ZÁRUK NA SOFTWARE A VŠECHNY DOPROVODNÉ MATERIÁLY, VČETNĚ, NIKOLI VŠAK POUZE, VEŠKERÝCH NEVYJÁDŘENÝCH ZÁRUK PRODEJNOSTI A VHODNOSTI PRO URČITÝ ÚČEL. Kromě výše uvedených záručních práv můžete mít i práva další, která jsou v jednotlivých právních řádech různá.

V ŽÁDNÉM PŘÍPADĚ NENESE SPOLEČNOST DELL NEBO JEJÍ DODAVATELÉ ODPOVĚDNOST ZA JAKÉKOLI ŠKODY (VČETNĚ, BEZ OMEZENÍ, ZA ZTRÁTY NA ZISKU Z PODNIKÁNÍ, ZA PŘERUŠENÍ PODNIKÁNÍ, ZTRÁTY OBCHODNÍCH INFORMACÍ, ČI JAKÉKOLI DALŠÍ FINANČNÍ ZTRÁTY), VZNIKLÉ, NEBO JAKÝMKOLI ZPŮSOBEM SE VZTAHUJÍCÍ K POUŽITÍ NEBO NEMOŽNOSTI POUŽITÍ SOFTWARU, A TO I V PŘÍPADĚ, ŽE BY BYLI NA MOŽNOST VZNIKU TAKOVÉ ŠKODY UPOZORNĚNI.Výše uvedená omezení odpovědnosti se na vás možná nebudou vztahovat, neboť některé právní řády neumožňují omezení nebo vyloučení odpovědnosti pro případy náhodných nebo následných škod.

#### Obecná ustanovení

Tato licence je platná až do ukončení. Ukončena bude za výše uvedených podmínek, nebo pokud nedodržíte jakékoli z jejích ustanovení. Souhlasíte s tím, že po ukončení budou všechny kopie Softwaru i doprovodných materiálů zničeny. Tato smlouva se bude řídit právním řádem státu Texas. Všechna opatření v této smlouvě jsou oddělitelná. V případě, že se kterékoli ustanovení ukáže jako neplatné nebo jinak neúčinné, zůstanou ostatní podmínky této smlouvy v platnosti v plném rozsahu. Tato smlouva je závazná i pro osoby, na něž by byla licence převedena. Dell se zavazuje a vy se zavazujte zříci se do maximální míry umožněné právním řádem práva na soudní řízení v souvislosti se Softwarem nebo touto smlouvou. Některé právní řády toto zřeknutí se neumožňují, proto se na vás možná nebude vztahovat. Potvrzujete, že jste tuto smlouvu přečetli, rozumíte ji a zavazujete se dodržovat její podmínky a že jde o úplné a jediné znění smlouvy mezi vámi a společností Dell, týkající se Softwaru.

## Rejstřík

#### С

chybová zpráva Chyba barvy TSR, 62 Chyba černobílého TSR, 62 Chybí kazeta, 61 Dochází inkoust, 61 Nesprávná kazeta, 61 Nesprávná parkovací pozice, 62 Odemknout skener, 62 Pořadí kazet, 61 Prázdný zásobník, 61 Programování kazet, 62 Tisk není dokončen, 61 Zablokování nosiče, 61 Zablokování papíru, 61 Zkrat kazet, 62

#### D

Dell spojení, 65 Dell All-In-One Center Nástroje produktivity, 45 oddíl Kopírování, 44 oddíl Náhled, 45 oddíl Skenování, 44 přístup, 44 pomocí, 43 Dell Picture Studio, 48 dopisnice založení, 22

#### Е

čištění trysky inkoustových kazet, 56 elektronická pošta dokument, 36 naskenovaný obrázek, 36

#### F

faxování, 38 fotografický papír založení, 22 fotografické karty založení, 22 fotografie tisk, 26

#### 

inkoustové kazety čištění, 56 výměna, 51 vyrovnání, 55

#### Κ

Karta Nastavení tisku, 46 Karta Rozšířené, 47 Karta Údržba, 47 karty založení, 22 kazety, inkoustové výměna, 51 vyrovnání, 55 kopie, 28 kopírování ovládací panel, 28 software, 29

#### L

lesklý papír založení, 22

#### Ν

nažehlovací fólie založení, 22

#### 0

- obálky založení, 21 řešení problémů zpráva Došel papír, 61 zpráva Dochází inkoust, 61 ovládací panel
- kopírování pomocí, 28 pomocí, 15

#### Ρ

PictBridge, 28 podpora spojení se společností Dell, 65 Předvolby tisku Karta Nastavení tisku, 46 Karta Rozšířené, 47 Karta Údržba, 47 přístup, 46 pohlednice založení, 22

#### R

registrační karty založení, 22

#### S

senzor typu papíru, 18 vypnutí, 19 software Dell All-In-One Center, 43 odinstalování, 50 Předvolby tisku, 45 přeinstalování, 50

#### Т

tisk bez okrajů, 27 tlačítka, ovládací panel šipka dolů, 15 Storno, 16 Vypínač, 15 Tlačítko Storno, 16 trysky, inkoustová kazeta čištění, 56

#### V

výstupní podavač, 12 více kopií, 46 vyrovnání inkoustových kazet, 55

#### Ζ

založení dopisnice, 22 fólie, 22 fotografický papír, 22 fotografické karty, 22 karty, 22 nažehlovací fólie, 22 obálky, 21 pohlednice, 22 registrační karty, 22 Zpráva Dochází inkoust, 61 zpráva Prázdný zásobník papíru, 61 zpráva Zablokování papíru, 61 zprávy, chybové Chyba barvy TSR, 62 Chyba černobílého TSR, 62 Chybí kazeta, 61

Dochází inkoust, 61 Nesprávná kazeta, 61 Nesprávná parkovací pozice, 62 Odemknout skener, 62 Pořadí kazet, 61 Prázdný zásobník, 61 Programování kazet, 62 Tisk není dokončen, 61 Zablokování nosiče, 61 Zablokování papíru, 61 Zkrat kazet, 62 zvláštní média dopisnice, 22 fólie, 22 fotografický papír, 22 fotografické karty, 22 karty, 22 lesklý, 22

nažehlovací fólie, 22 obálky, 21 pohlednice, 22 registrační karty, 22